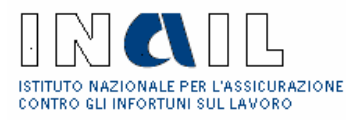

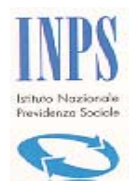

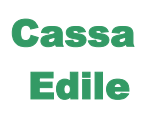

## SPORTELLO UNICO PREVIDENZIALE

Per la richiesta del Documento Unico di Regolarità Contributiva (DURC) E

Denuncia di Nuovo Lavoro per l'Inail (DNL)

Manuale Intermediario

(vers. 3.5)

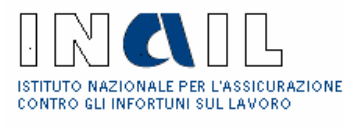

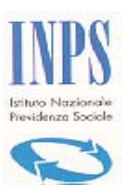

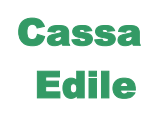

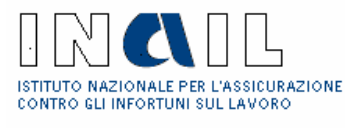

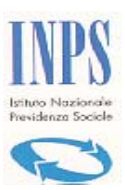

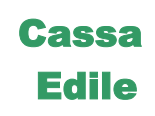

## Sommario

| 1 | INTRODUZIONE             |    |
|---|--------------------------|----|
| 2 | INTERMEDIARIO            | 6  |
|   | 2.1 LOGIN                | 6  |
| 3 | GESTIONE PRATICHE        | 10 |
|   | 3.1.1 D.U.R.C            |    |
|   | 3.1.2 Incompleta         |    |
|   | 3.1.3 Consultazione      |    |
|   | 3.2 COMPILAZIONE.        |    |
|   | 3.2.1 Quadro A           |    |
|   | 3.2.2 Ouadro B           |    |
|   | 3.2.3 Ouadro C           |    |
|   | 3.3 INOLTRO RICHIESTA    |    |
| 4 | GESTIONE UTENTE          | 51 |
|   | 4.1 Modifica dati Utente |    |
|   | 4.2 Modifica Password    |    |
| 5 | STATI DELLA RICHIESTA    | 53 |
| 6 | ACRONIMI                 |    |

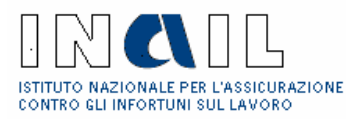

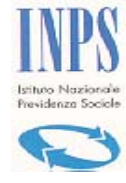

## Cassa Edile

## 1 Introduzione

In questo documento è descritto l'utilizzo del Sistema Telematico di Sportello Unico Previdenziale per l'immissione della richiesta del DURC (Documento Unico di Regolarità Contributiva) e/o DNL (Denuncia di Nuovo Lavoro) da parte di una Intermediario.

Il flusso completo di richiesta-rilascio di un certificato (fig.1) può essere schematizzato in:

- Compilazione ed inoltro telematico
- Istruttoria
- Validazione e Rilascio certificato
- Consultazione

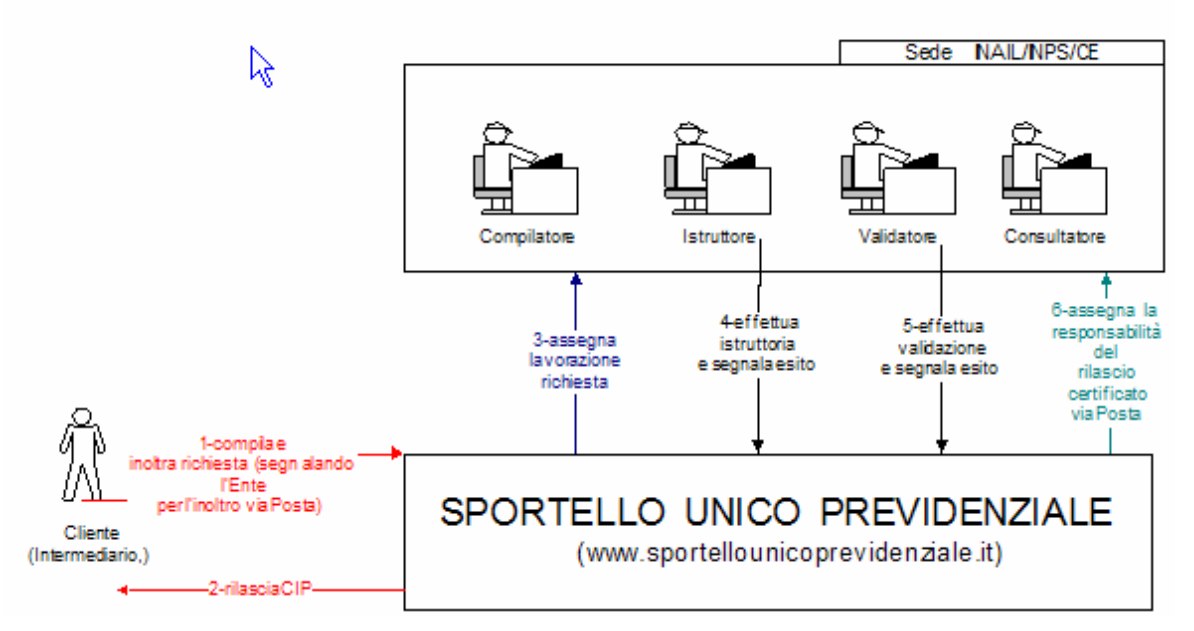

Figura 1 Flusso completo pratica

Nello specifico di questo manuale viene descritta la compilazione, operazione svolta dall'Intermerdiario per la compilazione telematica del Modulo Unificato e l'inoltro della richiesta.

La procedura di compilazione è riportata nella figura seguente:

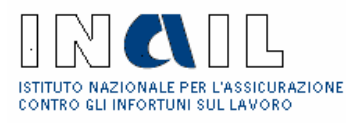

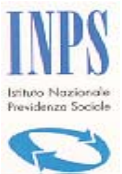

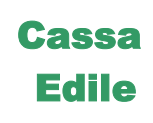

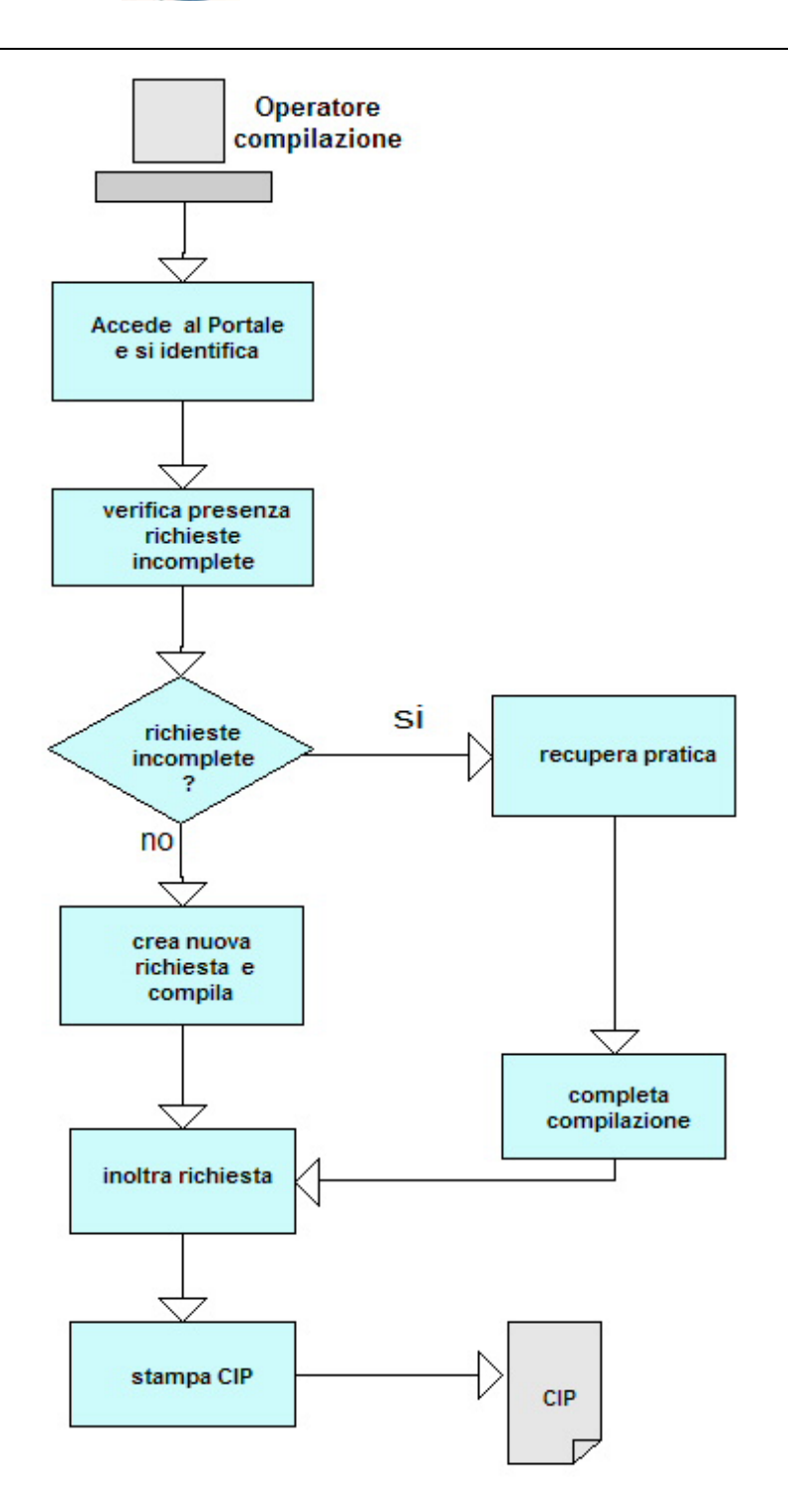

#### Figura 2 Flusso di compilazione

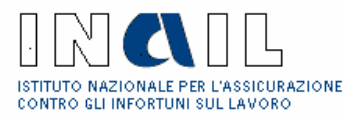

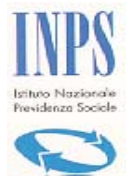

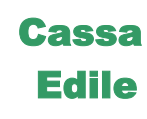

## 2 Intermediario

### 2.1 Login

Se l'Intermediario accede direttamente al Portale orizzontale Sportello Unico Previdenziale deve:

- Digitare sul browser http://www.sportellounicoprevidenziale.it
- Click su Area Utenti  $\rightarrow$  Aziende(fig. 3)

La richiesta DURC per via telematica potrà anche essere effettuata accedendo al Portale Verticale INAIL (<u>www.inail.it</u>) per gli Intermediari INAIL, al Portale verticale INPS (<u>www.inps.it</u>) per gli Intermediari INPS o al Portale verticale CE (in corso di realizzazione) tramite apposito link al servizio per la richiesta del Documento Unico di Regolarità Contributiva.

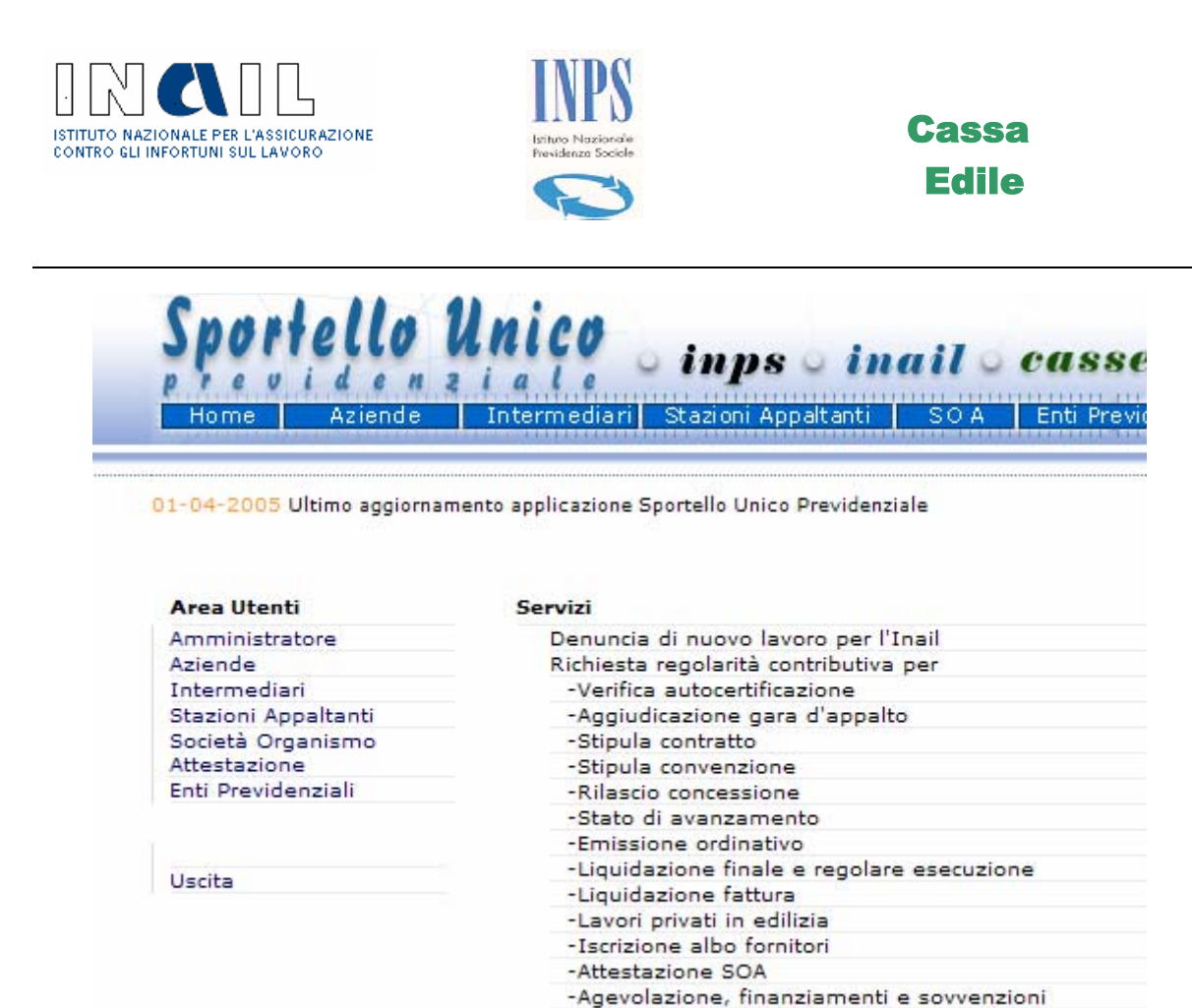

Contatta

Figura 3 Login

- Inserire il proprio Codice Utente e Password (fig. 4)
- Click su Invia

<u>Nota:</u> Per il dettaglio del rilascio Codice Utente/Password consultare l'Aiuto nella home page di Sportello Unico Previdenziale

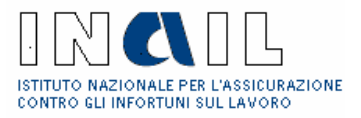

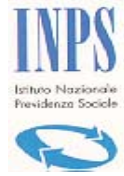

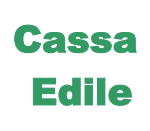

| Home Aziende        | Intermediari Stazioni Appaltanti SOA Enti Previdenziali FAC                                                                                                    |
|---------------------|----------------------------------------------------------------------------------------------------|
|                     |                                                                                                    |
| Area Utenti         | Servizi                                                                                                    |
| Amministratore      | Denuncia di nuovo lavoro per l'Inail                                                                                                    |
| Aziende             | Richiesta regolarità contributiva per                                                                                                    |
| Intermediari        | -Verifica autocertificazione                                                                                                    |
| Stazioni Appaltanti | -Aggiudicazione gara d'appalto                                                                                                    |
| Società Organismo   | -Stipula contratto                                                                                                    |
| Attestazione        | -Stipula convenzione                                                                                                    |
| Enti Previdenziali  | -Rilascio concessione                                                                                                    |
| Anna sizemente      | -Stato di avanzamento                                                                                                    |
| Area riservata      | -Emissione ordinativo                                                                                                    |
| Intermediari        | -Liquidazione finale e regolare esecuzione                                                                                                    |
| Codice Wianie       | -Liquidazione fattura                                                                                                    |
|                     | -Lavori privati in edilizia                                                                                                    |
|                     | -Iscrizione albo fornitori                                                                                                    |
| PERSONALD           | -Attestazione SOA                                                                                                    |
|                     | -Agevolazione, finanziamenti e sovvenzioni                                                                                                    |
| Invia               | Informazioni                                                                                                    |
| Uscita              | L'area a cui si sta accedendo è riservata ad utenti registrati. Se si p<br>Codice Utente e la relativa Password, inserire i dati nelle apposite c<br>"INVIA" per proseguire. |

Figura 4 Autenticazione

Viene visualizzata all'Intermediario la pagina con i servizi cui è abilitata (fig. 5):

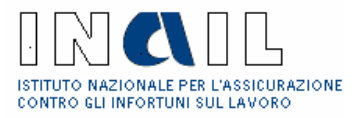

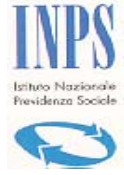

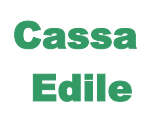

Sportello Unico inpsoinailo casse edili Home Aziende Intermediari Stazioni Appaltanti SOA Enti Previdenziali FA

### Instermediario: SCNLCN49A06D964G

#### Area Utenti

Amministratore Aziende Intermediari Stazioni Appaltanti Società Organismo Attestazione Enti Previdenziali

### :: Area Intermediari

#### GESTIONE PRATICHE

D.U.R.C. Incompleta Consultazione GESTIONE UTENTE

#### Modifica

100000-000000

Uscita

#### Servizi

Denuncia di nuovo lavoro per l'Inail Richiesta regolarità contributiva per

- -Verifica autocertificazione
- -Aggiudicazione gara d'appalto
- -Stipula contratto
- -Stipula convenzione
- -Rilascio concessione
- -Stato di avanzamento -Emissione ordinativo
- -Liquidazione finale e regolare esecuzione
- -Liquidazione fattura
- -Lavori privati in edilizia
- -Iscrizione albo fornitori
- -Attestazione SOA
- -Agevolazione, finanziamenti e sovvenzioni

#### Informazioni

L'autenticazione è avvenuta con successo. E' ora possibile richied nell'Area di competenza.

#### Figura 5 Servizi per Intermediario

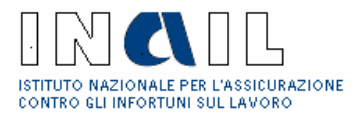

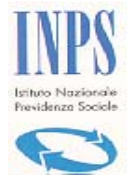

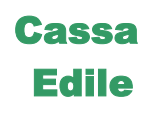

## 3 Gestione Pratiche

Sono di seguito descritte le funzionalità a disposizione dell'Intermediario per la gestione delle pratiche

<u>Nota</u>: nella navigazione sulla pagine di Sportello Unico Previdenziale il tasto **Indietro** consente di tornare alla pagina precedente, il tasto **Inizio** consente di tornare alla Home page dell'utente.

### 3.1.1 D.U.R.C.

La funzionalità consente la creazione di una nuova richiesta di DURC :

#### • Click su **Gestione Pratiche** → **D.U.R.C.** (Fig. 3)

Viene visualizzata la pagina contenente la Lista dei Clienti Gestiti dall'Intermediario (fig. 6)

|     | Codice clien | te Ragione Sociale                    | State |
|-----|--------------|---------------------------------------|-------|
| za  | 80535        | BALSAMO ALFIO                         | ok    |
| za  | 52480        | BAR MADEIRA DI BALDONI IVANO          | ok    |
| za  | 5753666      | BROADVISION ITALIA SRL                | ok    |
| za  | 3261913      | CASEIFICIO SOC. VITRIOLA COOP. A.R.L. | ok    |
| zza | 4749572      | CLERMONT SRL                          | ok    |
| za  | 516385       | DR. CANESI ROBERTO                    | ok    |
| zza | 3357518      | ELETROMECCANICA EM                    | ok    |
| zza | 4001751      | FI ON DI BULGARELLI & DONDI SDF       | ok    |
| zza | 1234562      | GIOLI LAURA                           | ok    |
| zza | 1258139      | GLAVINAZ PIERANGELO                   | ok    |
| zza | 7707         | IMPRESA BACCHELLI SRL                 | ok    |
| zza | 1444844      | LUCCHI ROBERTO                        | ok    |

#### Figura 6 Clienti Gestiti dall'Intermediario

• Click su <u>Visualizza</u> in corrispondenza del Cliente per conto del quale deve operare l'Intermediario (fig. 6)

Viene visualizzata la pagina contenente l'Anagrafica dell'Azienda

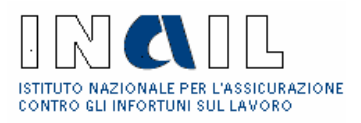

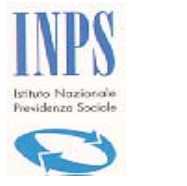

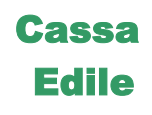

<u>Nota</u>: se la sede competente per l'Azienda in delega all'Intermediario non è abilitata all'utilizzo del Sistema Sportello Unico Previdenziale, all'utente viene visualizzato il seguente messaggio:

La sede Inail ...., competente per i rapporti assicurativi con codesta ditta, momentaneamente non è abilitata a trattare le richieste di Durc per via telematica. Pertanto è necessario rivolgersi direttamente alla sede INAIL competente.

| Sede competente:      | MODEN  | A           |                |        |               |
|-----------------------|--------|-------------|----------------|--------|---------------|
| Ragione sociale:      | LUCCH  | I ROBERTO   |                |        |               |
| Codice azienda:       | 144484 | 44          |                |        |               |
| Codice Fiscale:       | LCCRR  | T68B17F642V | Codice Ateco:  | F 4511 |               |
| Data inizio attività: | 01-01- | 1977        |                |        |               |
| Data cessazione:      |        |             | Causale:       |        |               |
| Data sospensione:     |        |             | Causale:       |        |               |
| Data riattivazione:   |        |             |                |        |               |
| Sede legale:          | VIA    | VALERIANI   |                |        | Numero: 77    |
| -                     | 41054  | Comune: MAR | ANO SUL PANARO |        | Provincia: MO |

• Click sul tasto Nuova

Viene visualizzata la pagina per la selezione del tipo di richiesta da creare (fig.7)

- Selezionare la richiesta
- Selezionare la specifica sui lavori oggetto del certificato
- Click su **Continua**

Proseguire con la compilazione del Modulo Unificato come descritto al punto 3.2, e in particolare <u>dei Quadri A</u> e <u>B</u>oppure <u>Quadro C</u> a seconda del tipo di richiesta per <u>Appalti di lavori</u>, <u>Appalti di forniture</u>, <u>Appalti di servizi</u> o <u>Lavori Privati in Edilizia</u> effettuata in fase di selezione del tipo di richiesta.

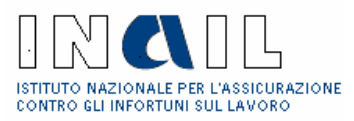

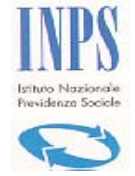

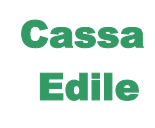

| Seleziona richiesta                                    |                                                                                                    |
|--------------------------------------------------------|----------------------------------------------------------------------------------------------------|
| 🔲 Richiesta di regolarità contributiva per             | Selezionare il tipo di richiesta 🗸                                                                  |
| Specifica qui lavori aggette del cortificat            | Selezionare il tipo di richiesta<br>Appalti di Lavori<br>Appalti di Forniture<br>Appalti di Servizi |
| Specifica sui lavori oggetto del certificato           | Lavori privati edili                                                                                |
| ○ appalto ○ subappalto                                 |                                                                                                    |
| Selezionare il richiedente                             |                                                                                                    |
| Specificare per chi si sta effettuando la<br>richiesta | ×                                                                                                   |

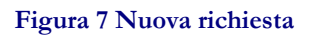

Il tipo di richiesta che l'utente può scegliere in fase di creazione di una nuova pratica è:

- Appalti di lavori
- Appalti di forniture
- Appalti di servizi
- Lavori privati in edilizia

**Nota:** nella versione 3.5 della procedura i <u>Lavori Privati in edilizia</u> non fanno più parte del tipo di richiesta "Lavori" ma sono un tipo di richiesta a sé stante. Il Sistema Sportello Unico Previdenziale richiederà all'utente la compilazione del Quadro C del Modulo Unificato (vedi 3.3.3).

Le eventuali richieste inserite e lavorate sul sistema Sportello Unico Previdenziale antecedenti alla versione 3.5 verranno visualizzate secondo i criteri di compilazione a suo tempo vigenti, cioè corrispondenti alla scelta di una <u>richiesta di Lavori</u> con specifica di <u>Lavori Privati in edilizia</u> e compilazione dei Quadri A e B del Modulo Unificato.

### 3.1.2 Incompleta

Consente all'Intermediario di verificare se ci sono pratiche inserite già sul sistema che devono essere completate e successivamente inoltrate:

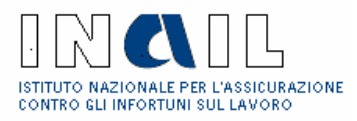

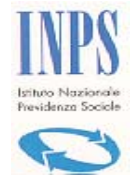

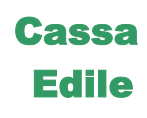

### • Click su Gestione Pratiche → Incomplete (fig.3)

Viene visualizzata la lista delle pratiche incomplete (fig.8), ogni pratica è identificata da un numero progressivo.

| Richiesta del            | 23/03/2005                                                                                  | Progressivo         | 1550 |
|--------------------------|---------------------------------------------------------------------------------------------|---------------------|------|
| Tipo documento           | Richiesta di regolarità contributiva per lavori privati in edilizia (concessione ed<br>DIA) | dilizia, presentazi | one  |
| Committente/SA           | COMUNE DI CONDINO                                                                           |                     |      |
| Appalto                  | CANTIERE TEST                                                                               |                     |      |
| Cantiere/luogo<br>lavori | ROMA VIA BRESCIA 11 CAP 00144                                                               |                     |      |
| Appaltatore              | FI - ON DI BULGARELLI & DONDI SDF                                                           |                     |      |
| Impresa                  | FI - ON DI BULGARELLI & DONDI SDF                                                           |                     |      |
| Richiesta del            | 01/04/2005                                                                                  | Progressivo         | 1556 |
| Tipo documento           | Richiesta di regolarità contributiva per stipula contratto di appalto di servizi            |                     |      |
| Richiedente              | FI - ON DI BULGARELLI & DONDI SDF                                                           |                     |      |
| Appaltatore              | FI - ON DI BULGARELLI & DONDI SDF                                                           |                     |      |
| Impresa                  | FI - ON DI BULGARELLI & DONDI SDF                                                           |                     |      |
| Richiesta del            | 04/04/2005                                                                                  | Progressivo         | 1559 |
| Tipo documento           | Richiesta di regolarità contributiva per stipula contratto di appalto di lavori put         | oblici              |      |
| Committente/SA           | COMUNE DI CONDINO                                                                           |                     |      |
| Appalto                  | CANTIERE TEST                                                                               |                     |      |
| Cantiere/luogo<br>lavori | ROMA VIA BRESCIA 11 CAP 00144                                                               |                     |      |
| Appaltatore              | FI - ON DI BULGARELLI & DONDI SDF                                                           |                     |      |
| Impresa                  | FI - ON DI BULGARELLI & DONDI SDF                                                           |                     |      |

### Figura 8 Lista Pratiche incomplete

• Click sulla pratica di interesse

Viene visualizzato il Modulo Unificato con i relativi Quadri A e B oppure Quadro C, a seconda della tipologia di richiesta selezionata in fase di creazione della Nuova pratica (fig. 9 e 10).

Lo stato del documento è di "Richiesta in acquisizione"

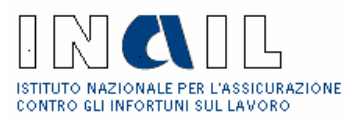

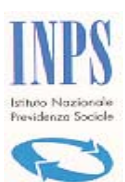

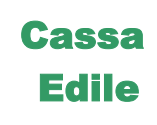

| Codice Fiscale        | 02424320584 E-mail                                 |              |
|-----------------------|----------------------------------------------------|--------------|
| Denominazione         | COMUNE DI GENAZZANO                                |              |
| Sede legale           | 00030 - Genazzano (RM) - PIAZZA SANTA MARIA 4      |              |
| CANTIERE / LUOG       | GO DEI LAVORI                                      |              |
| Denominazione         | CANTIERE TEST                                      |              |
| Descrizione opere     | asfaltatura strade                                 |              |
| Indirizzo             | 00030 - Roma (RM) - VIA BRESCIA 11                 |              |
| APPALTO DI LAVO       | ORI PRIVATI                                        |              |
|                       | Lavori privati in edilizia                         |              |
| APPALTATORE           |                                                    |              |
| Codice Fiscale        | 01376110365 E-mail dondi@tiscali.it                |              |
| Denominazione         | FI - ON DI BULGARELLI & DONDI SDF                  |              |
| Sede legale           | 41033 - Arcinazzo Romano (RM) - VIA DON MINZONI 23 |              |
|                       |                                                    |              |
| Quadro B              |                                                    |              |
| IMPRESA APPALT        | TATRICE                                            |              |
| Codice Fiscale        | 01376110365 E-mail dondi@tiscali.it                |              |
| Denominazione         | FI - ON DI BULGARELLI & DONDI SDF                  |              |
| Sede legale:          | 41033 - Arcinazzo Romano (RM) - VIA DON MINZONI 23 |              |
| Sede operativa:       | 81012 - Alvignano (CE) - CORSO LODI, 1             |              |
|                       |                                                    |              |
|                       |                                                    | del Quadro B |
| INAL codico ditta     |                                                    |              |
| INAL - CODICE ditta / | 7 P.A.T Sede competente: 4001/51 - 10400 MODENA    |              |
| CASEA EDILE           | lies Const ( C. E. constantes)                     |              |
| CASSA EDILE - COO     | nce Cassa / C. E. competente:                      |              |
| LAVORAZIONI           |                                                    |              |
| Codice lavorazione    |                                                    |              |
|                       | Operatore: 4001751                                 |              |
| Stato documento:      | Richiesta in acquisizione                          |              |
|                       | Inoltra documento Cancella documento Indietro      |              |

Figura 9 Quadro A, B

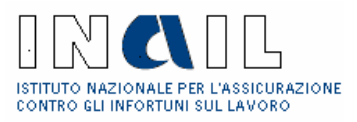

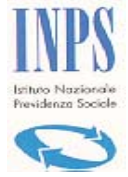

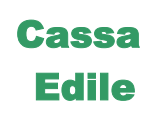

| Quadra C                                                                                       |                                                    |  |  |  |  |
|------------------------------------------------------------------------------------------------|----------------------------------------------------|--|--|--|--|
| Quadro C                                                                                       |                                                    |  |  |  |  |
| ipo documento Richiesta di regolarità contributiva per stipula contratto di appalto di servizi |                                                    |  |  |  |  |
| Specifica sui lavori                                                                           | Appalto                                            |  |  |  |  |
| Tipo richiedente                                                                               | Azienda                                            |  |  |  |  |
| RICHIEDENTE                                                                                    |                                                    |  |  |  |  |
| Codice Fiscale                                                                                 | 05162381007                                        |  |  |  |  |
| Denominazione                                                                                  | MARZIALI COSTRUZIONI SRL                           |  |  |  |  |
| Codice Istat                                                                                   | 012058083                                          |  |  |  |  |
| IMPRESA APPA                                                                                   | LTATRICE                                           |  |  |  |  |
| Codice Fiscale                                                                                 | 05162381007 E-mail marziali@tiscali.it             |  |  |  |  |
| Denominazione                                                                                  | MARZIALI COSTRUZIONI SRL                           |  |  |  |  |
| Sede legale:                                                                                   | 00128 - ROMA (RM) - VIA IRIS VERSARI 270           |  |  |  |  |
| <u>Sede operativa</u>                                                                          |                                                    |  |  |  |  |
|                                                                                                | Altri dati del Quadro C                            |  |  |  |  |
| ENTI PREVIDE                                                                                   | NZIALI                                             |  |  |  |  |
| INAIL - codice dit                                                                             | a / P.A.T Sede competente: 24480 - ROMA-LAURENTINO |  |  |  |  |
| INPS - matricola a                                                                             | azienda / P. C. I Sede competente: -               |  |  |  |  |
|                                                                                                | Operatore: SUI008181000005                         |  |  |  |  |
| Stato documento:                                                                               | Richiesta incompleta                               |  |  |  |  |
|                                                                                                | Inoltra documento Cancella documento Indietro      |  |  |  |  |
|                                                                                                | Champa Madula Bishingto                            |  |  |  |  |
|                                                                                                | <u> </u>                                           |  |  |  |  |
|                                                                                                |                                                    |  |  |  |  |

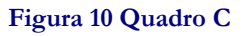

Per <u>completare la compilazione</u> ed <u>inoltro</u> del documento procedere come descritto al punto 3.2 del manuale nei rispettivi paragrafi relativi a Quadro A, B e C.

Per cancellare il documento

• Click su Cancella documento

Nel caso in cui l'Intermediario faccia click su **Inoltra documento** di una pratica incompleta, viene visualizzata la pagina che gli indica quali dati deve immettere per completarla prima di poter effettuare l'inoltro (fig. 11)

• Click sul link del dato da inserire (es. <u>Non sono stati inseriti i dati Cassa edile</u> come in fig. 11)

Viene visualizzata la pagina per l'inserimento dei dati mancanti.

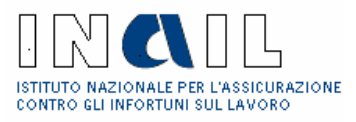

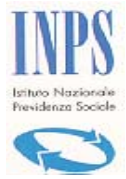

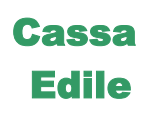

| Richiesta di regolarità contributiva per aggiudicazione gara di appalto di lavori pubblici<br>alla data del |                                              |        |                                  |  |  |  |
|----------------------------------------------------------------------------------------------------|----------------------------------------------|--------|----------------------------------|--|--|--|
| Protocollo documento n.                                                                                     | 26                                           | del    | 22/11/2004                       |  |  |  |
| Codice identificativo pratica (C.I.P.)                                                                      | 2004000                                      | 0000   | 7477                             |  |  |  |
| La richiesta non è stata inoltrata con successo in quanto presenta gli errori sotto evidenziati.            |                                              |        |                                  |  |  |  |
| Comm                                                                                                    | ittente                                      |        |                                  |  |  |  |
| • OK                                                                                                    |                                              |        |                                  |  |  |  |
| Sedel                                                                                                    | Sede legale committente                      |        |                                  |  |  |  |
| • OK                                                                                                    |                                              |        |                                  |  |  |  |
| Appal                                                                                                    | to                                           |        |                                  |  |  |  |
| • OK                                                                                                    |                                              |        |                                  |  |  |  |
| Cantie                                                                                                    | re                                           |        |                                  |  |  |  |
| • OK                                                                                                    | • OK                                         |        |                                  |  |  |  |
| Impre                                                                                                    | Impresa esecutrice :MARZIALI COSTRUZIONI SRL |        |                                  |  |  |  |
| • <u>Nor</u>                                                                                                | n sono st                                    | ati ir | nseriti i dati della Cassa Edile |  |  |  |
|                                                                                                    | Continua                                     |        |                                  |  |  |  |

#### Figura 11 Inoltro di pratica incompleta

### 3.1.3 Consultazione

L'Intermediario ha la possibilità di consultare la pratiche già inserite nel sistema telematico Sportello Unico Previdenziale.

### • Click su **Gestione Pratiche** → **Consultazione** (fig.3)

Viene visualizzata la pagina in cui inserire l'intervallo di tempo per il quale si vuole visualizzare la lista delle pratiche (fig. 12)

| Pratiche - Consultazione        |                         |                |  |  |
|---------------------------------|-------------------------|----------------|--|--|
| Data da 01 / 12 / 2004          | Data a 31 / 03 / 2005   | <u>Ricerca</u> |  |  |
|                                 |                         |                |  |  |
|                                 | Indietro                |                |  |  |
|                                 | Figura 12 Consultazione |                |  |  |
| • Inserire la <i>data dal</i> e | data a                  |                |  |  |

• Click su <u>Ricerca</u>

Viene visualizzata la lista delle pratiche e il relativo stato in cui si trovano (fig. 13)

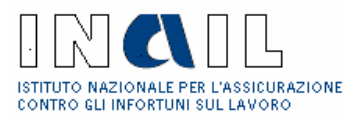

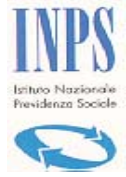

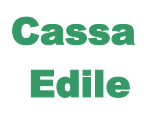

| Pratiche - Consultazione |            |              |                                 |                |  |  |
|--------------------------|------------|--------------|---------------------------------|----------------|--|--|
| Data da 01 / 12 / 2004   |            | Data a       | a 31 / 03 / 2005                | <u>Ricerca</u> |  |  |
| C.I.P.                   | Protocollo | Data inoltro | Stato Documento                 | Data stato     |  |  |
| 20050000101654           | 1549       | 23/03/2005   | Richiesta inviata a istruttoria | 23/03/2005     |  |  |
| 20050000101231           | 1545       | 22/03/2005   | Richiesta in istruttoria        | 24/03/2005     |  |  |
| 20050000101072           | 1543       | 22/03/2005   | Richiesta in istruttoria        | 22/03/2005     |  |  |
| 20050000100990           | 1542       | 21/03/2005   | Richiesta in istruttoria        | 24/03/2005     |  |  |
| 20050000100866           | 1541       | 15/03/2005   | Richiesta in istruttoria        | 15/03/2005     |  |  |
|                          |            |              |                                 |                |  |  |

Indietro

#### Figura 13 Lista pratiche

• Click sulla pratica di interesse (fig. 13)

Viene visualizzata la pratica e la relativa Lista dei Documenti (fig. 14)

| Pratica - Consultazio | one                                           |                                           |  |  |  |  |  |
|-----------------------|-----------------------------------------------|-------------------------------------------|--|--|--|--|--|
| CIP                   | 20050000100990                                | 20050000100990                            |  |  |  |  |  |
| Data apertura         | 21/03/2005                                    |                                           |  |  |  |  |  |
| Appaltatore           | FI - ON DI BULGARELLI & DONDI SDF             |                                           |  |  |  |  |  |
| Sede legale           | VIA DON MINZONI 23 CAP 41033 Arcinazzo Romano |                                           |  |  |  |  |  |
| Codice Fiscale        | 01376110365                                   | Codice Azienda 4001751                    |  |  |  |  |  |
| Lista documenti       |                                               |                                           |  |  |  |  |  |
| Protocollo Data       | Tipo documento                                |                                           |  |  |  |  |  |
| 1542 <u>21/03/20</u>  | 05 Richiesta di regolarità contributiva per   | rilascio concessione pubblica per servizi |  |  |  |  |  |
|                       | Indietro                                      |                                           |  |  |  |  |  |

#### Figura 14 Pratica in consultazione

• Click sul documento di interesse (fig. 14)

Viene visualizzato il Modulo Unificato con i relativi Quadri A e B oppure C

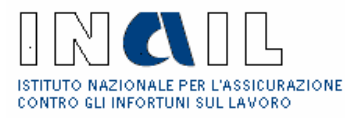

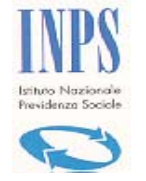

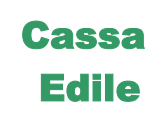

## 3.2 Compilazione

La compilazione dei <u>Quadri A e B</u> oppure del <u>Quadro C</u> dipende dalla scelta della tipologia di richiesta di <u>regolarità contributiva</u> effettuata nella fase di creazione di una nuova pratica.

### 3.2.1 Quadro A

### 3.2.1.1 COMMITTENTE / SA

Al click su **Continua** in fase di creazione di un Nuova pratica (fig.6), viene visualizzata la pagina per la ricerca/inserimento del committente/SA (fig.15)

- Inserire il codice fiscale del Committente/SA
- Click su <u>Ricerca</u>

| OMMITTENTE / SA                           |                     |
|-------------------------------------------|---------------------|
| serisci il Codice fiscale del committente | 86001750586 Ricerca |
|                                           | Indietro            |
|                                           |                     |

#### Figura 15 Committente/SA

#### Committente presente in archivio

Viene visualizzata la lista dei committenti già presenti in archivio

• Click sul committente desiderato (fig. 16)

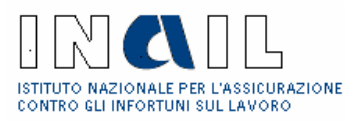

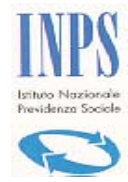

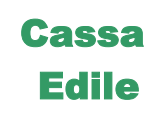

| Tipo documento:       | Tipo documento: Richiesta di regolarità contributiva per stipula contratto |           |                   |  |  |  |  |
|-----------------------|----------------------------------------------------------------------------|-----------|-------------------|--|--|--|--|
| COMMITTENTE           | COMMITTENTE / SA                                                           |           |                   |  |  |  |  |
| Inserisci il Codice f | Inserisci il Codice fiscale del committente 86001750586 Ricerca            |           |                   |  |  |  |  |
| LISTA COMMI           | LISTA COMMITTENTI / SA                                                     |           |                   |  |  |  |  |
| Denominazione         |                                                                            | Comune    | Indirizzo         |  |  |  |  |
| COMUNE DI AR          | SOLI                                                                       | Arsoli    | PIAZZA MARTIRI, 1 |  |  |  |  |
|                       |                                                                            | Nuovo Inc | dietro            |  |  |  |  |
| li                    |                                                                            |           |                   |  |  |  |  |

#### Figura 16 Lista committenti già in archivio

### Committente non presente in archivio

Se non è presente in Archivio il committente di interesse inserirne uno nuovo:

• Click su **Nuovo** 

Viene visualizzata la pagina per l'inserimento dei dati del Committente/SA (fig. 14)

- Inserire i dati relativi al committente/SA
- Selezionare il codice Istat
- Click su Salva
- Click su **OK** per conferma inserimento dati

| Committente | / Stazione | Appaltant |
|-------------|------------|-----------|

| Denom./ragione   | COMUNE DI ROMA                     |
|------------------|------------------------------------|
| SUCIAIE          |                                    |
| Codice Fiscale * | 123445656                          |
| E-mail           | ufficio@comune.roma.it             |
| Codice regione   | Lazio                              |
| Sede legale      |                                    |
| Codice Istat *   | - <u>Seleziona</u>                 |
| Cap *            | 00144                              |
| Indirizzo *      | VIA                                |
|                  |                                    |
|                  | MILANO 10                          |
|                  | MILANO 10<br>salva Indietro Inizio |

Figura 17 Acquisizione dati Committente

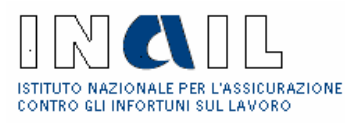

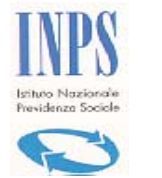

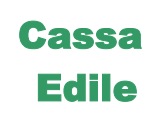

### Appalti non presenti

Nel caso in cui non siano presenti Appalti per il committente /SA selezionato, viene visualizzata la pagina in cui un messaggio di avviso e l'operatore deve procedere con l'inserimento di un nuovo appalto.

• Procedere come al punto 3.2.1.2

| Tipo documento:         | umento: Richiesta di regolarità contributiva per stipula contratto |                             |  |  |
|-------------------------|--------------------------------------------------------------------|-----------------------------|--|--|
| COMMITTENTE / S         | SA                                                                 |                             |  |  |
| Codice fiscale del comr | mittente                                                           | 86001750586                 |  |  |
| Denominazione/Ragione   | e sociale                                                          | COMUNE DI ARSOLI            |  |  |
| Indirizzo               |                                                                    | Arsoli - PIAZZA MARTIRI , 1 |  |  |
| LISTA APPALTI /         | CANTIERI                                                           |                             |  |  |
|                         | Non risultano appalti per il committente selezionato!              |                             |  |  |
| Nuovo Indietro          |                                                                    |                             |  |  |

#### Figura 18 Appalti non presenti

### Appalti presenti

Nel caso in cui siano già presenti Appalti/Cantieri legati al committente selezionato, viene visualizzata la lista:

- Click sull'Appalto di interesse (fig. 19)
- Proseguire con l'inserimento dell'Appaltatore al punto 3.2.1.4

Se nella lista non è presente l'Appalto di interesse :

• Proseguire con l'inserimento del Cantiere al punto 3.2.1.2

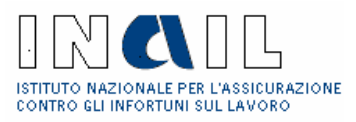

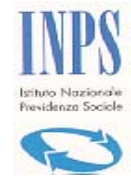

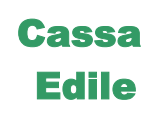

| Tipo docum      | Tipo documento: Richiesta di regolarità contributiva per rilascio concessione |                 |                                           |                                    |
|-----------------|-------------------------------------------------------------------------------|-----------------|-------------------------------------------|------------------------------------|
| COMMITI         | ENTE / STA                                                                    | AZIONE APPALTA  | ANTE / TITOLARE DIA O CONCESSI            | ONE EDILIZIA                       |
| Codice fisca    | Codice fiscale del committente 02424320584                                    |                 |                                           |                                    |
| Denominazi      | one/Ragione so                                                                | ciale C         | COMUNE DI GENAZZANO UFFICIO TECNICO       |                                    |
| Indirizzo       |                                                                               | G               | Genazzano - PIAZZA S. MARIA, 4            |                                    |
| LISTA AF        | PPALTI / CA                                                                   | ANTIERI         |                                           |                                    |
| N.Prot.         | Data Prot.                                                                    | Appalto di      | Denominazione cantiere / luogo dei lavori | Indirizzo                          |
| <u>10031979</u> | 24/11/2004                                                                    | LAVORI PUBBLICI | CENTRO STORICO                            | 00062 Bracciano<br>VIALE ALDO MORO |
| 1               |                                                                               |                 |                                           |                                    |
| Nuovo Indietro  |                                                                               |                 |                                           |                                    |

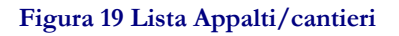

### 3.2.1.2 Cantiere / Luogo dei Lavori

Per ricercare Cantiere /Luogo dei Lavori esistente o inserirne uno nuovo:

- click su **Nuovo** (fig. 19)
- Click su Ricerca in Archivio
- Inserire il criterio/i di ricerca: obbligatori provincia e comune, opzionalmente è possibile aggiungere anche la denominazione (fig. 20)
- Click su <u>Ricerca</u>

| Ricerca Cantiere / L | uogo dei lavori                                                |
|----------------------|----------------------------------------------------------------|
| Denominazione        | cant (Digitare almeno tre caratteri per effettuare la ricerca) |
| Provincia            | SASSARI                                                        |
| Comune               | Sassari                                                        |
|                      | Ricerca                                                        |
|                      |                                                                |
|                      | Inizio                                                         |
|                      | Figura 20 Cantiere                                             |
|                      |                                                                |
|                      |                                                                |
|                      |                                                                |

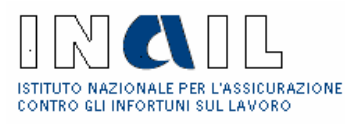

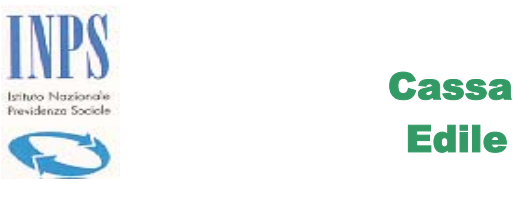

Viene visualizzata la lista dei cantieri presenti in archivio per la provincia e comune in precedenza selezionati (fig. 21):

| Ricerca Cantiere / Luogo dei lavori |                                                                |                                       |                       |  |  |
|-------------------------------------|----------------------------------------------------------------|---------------------------------------|-----------------------|--|--|
| Denominazione                       | cant (Digitare almeno tre caratteri per effettuare la ricerca) |                                       |                       |  |  |
| Provincia                           | SASSARI                                                        |                                       |                       |  |  |
| Comune                              | Sassar                                                         | i 🔽                                   |                       |  |  |
|                                     | Ricerc                                                         | <u>a</u>                              |                       |  |  |
|                                     |                                                                |                                       |                       |  |  |
| Lista cantieri                      |                                                                |                                       |                       |  |  |
| Denominazione                       |                                                                | Indirizzo                             | Provincia Comune Cap  |  |  |
| CANTIERE LI PUNTI                   |                                                                | LOCALITA' LI PUNTI                    | SASSARI Sassari 07100 |  |  |
| CANTIERE PREDDA NIE                 | DDA                                                            | ZONA INDUSTRIALE PREDDA NIEDDA STR 41 | SASSARI Sassari 07100 |  |  |
| CANTIERE S.ORSOLA                   |                                                                | VIA S. ORSOLA                         | SASSARI Sassari 07100 |  |  |
| CANTIERE SASSARI                    |                                                                | PIAZZALE SEGNI                        | SASSARI Sassari 07100 |  |  |
| CASA CANTONIERA                     |                                                                | VIA F. COPPI - LA CORTE               | SASSARI Sassari 07100 |  |  |
| CASA CANTONIERA LA                  | A CORTE                                                        | VIA FAUSTO COPPI                      | SASSARI Sassari 07100 |  |  |
| F.LLI CAU CANTIERE LI PUNTI         |                                                                | VIA PASELLA                           | SASSARI Sassari 07100 |  |  |
|                                     |                                                                |                                       |                       |  |  |

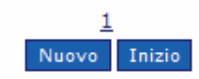

### Figura 21 Lista cantieri

• Selezionare dalla lista il cantiere di interesse.

Oppure creare un <u>nuovo cantiere</u> :

- Click su **Nuovo**
- Inserire i dati relativi dal nuovo cantiere (fig. 22)
- Selezionare il codice Istat
- Click su Salva
- Click su **OK** per conferma inserimento dati

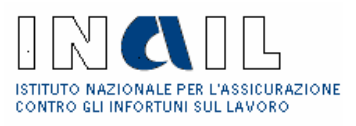

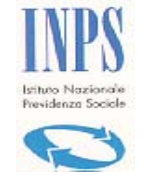

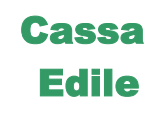

| J Sportello Unico - Anagrafica cantiere - Microsoft Int                                                       | Cicerca co                     | dice Istat -             | Microsoft |   |
|----------------------------------------------------------------------------------------------------|--------------------------------|--------------------------|-----------|---|
| Acquisizione dati cantien<br>Denominazione* CANTIERE DI TEST<br>Descrizione delle opere *<br>muro di sostegno | Regione<br>Provincia<br>Comune | Lazio<br>ROMA<br>Invia ( | Chiudi    | ~ |
| Codice Istat * <u>Seleziona</u> -<br>Cap *<br>Indirizzo *<br>salva Annulla modifiche                          | Indietro                       |                          |           |   |

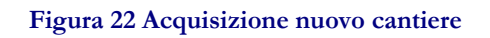

Procedere con la compilazione dei dati relativi all'Appalto come descritto 3.2.1.3

### 3.2.1.3 Appalto

- Inserire i dati relativi all'Appalto (fig. 23)
- Selezionare il Tipo di Appalto
- Click su Salva
- Click su **OK** per conferma inserimento dati

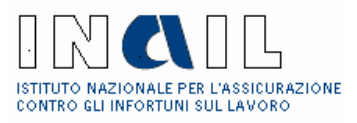

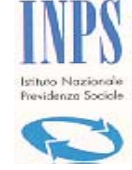

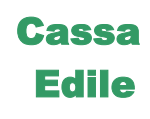

| Committente                                     |                                                                                                    |                     |
|-------------------------------------------------|----------------------------------------------------------------------------------------------------|---------------------|
| Codice fiscale                                  |                                                                                                    | Ricerca in Archivio |
| Denominazione/Ragion<br>sociale                 | e COMUNE DI GENAZZANO CONSORZIO VICINALI                                                                                             |                     |
| Cantiere / Luogo                                | dei lavori                                                                                                    |                     |
| Denominazione<br>cantiere / Luogo dei<br>lavori | CANTIERE STADIO COMUNALE                                                                                                    | Ricerca in Archivio |
| Appalto                                         |                                                                                                    |                     |
| Protocollo (*)                                  | 12321                                                                                                    |                     |
| del (*)                                         | 01 / 02 / 2004                                                                                                    |                     |
| Gara d'appalto n.                               | 232133                                                                                                    |                     |
| Codice univoco<br>d'intervento                  | 23133                                                                                                    |                     |
| Tipo appalto *                                  | ×                                                                                                    |                     |
|                                                 | appalto concorso<br>asta pubblica<br>licitazione privata<br>trattativa privata<br>gara secretata<br>in concessione<br>in convenzione |                     |

Figura 23 Acquisizione dati Appalto

Procedere con l'inserimento dei dati relativi all'Appaltatore come descritto al punto 3.2.1.4

### 3.2.1.4 Appaltatore

- Inserire il Codice Fiscale dell'appaltatore (fig.24)
- Click su <u>Ricerca</u>

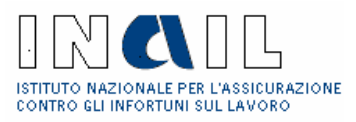

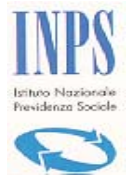

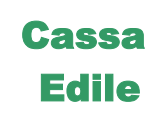

| Tipo documento:             | Richiesta di regola | rità contributiva per st | ipula contratto   |                     |
|-----------------------------|---------------------|--------------------------|-------------------|---------------------|
| COMMITTENTE / S             | 5A                  |                          |                   |                     |
| Codice fiscale del comm     | nittente            | 86001750586              |                   |                     |
| Denominazione/Ragione       | esociale            | COMUNE DI ARSOLI         |                   |                     |
| Indirizzo                   |                     | Arsoli - PIAZZA MARTIR   | ย, 1              |                     |
| CANTIERE / LUOG             | O DEI LAVORI        |                          |                   |                     |
| Denominazione (             | CANTIERE DI TEST    |                          |                   |                     |
| Indirizzo C                 | 00144 Roma VIA VERD | I                        |                   |                     |
| APPALTO                     |                     |                          |                   |                     |
| Protocollo n.               | 21321314            | del 01/01/2004           | Gara d'appalto n. | 2332                |
| Codice Univoco Interver     | nto 2332            |                          | Tipo appalto      | licitazione privata |
| APPALTATORE                 |                     |                          |                   |                     |
| Inserisci il Codice fiscale | e dell'appaltatore  | BGIPRZ                   | 64C52F119E Ri     | cerca               |
|                             |                     |                          |                   |                     |
|                             |                     | Indietro                 |                   |                     |

### Figura 24 Appaltatore

### Appaltatore presente in archivio

Se l'appaltatore è già presente nell'archivio (fig. 25)

• Click sull'appaltatore di interesse

| Tipo documento:                                             | Richiesta di regolarità contributiva per stipula contratto |                                                         |                                |                                |
|-------------------------------------------------------------|------------------------------------------------------------|---------------------------------------------------------|--------------------------------|--------------------------------|
| COMMITTENTE /                                               | SA                                                         |                                                         |                                |                                |
| Codice fiscale del com<br>Denominazione/Ragior<br>Indirizzo | imittente<br>ne sociale                                    | 86001750586<br>COMUNE DI ARSOLI<br>Arsoli - PIAZZA MART | IRI , 1                        |                                |
| CANTIERE / LUO                                              | GO DEI LAVORI                                              |                                                         |                                |                                |
| Denominazione<br>Indirizzo                                  | CANTIERE DI TEST<br>00144 Roma VIA VERE                    | DI                                                      |                                |                                |
| APPALTO                                                     |                                                            |                                                         |                                |                                |
| Protocollo n.<br>Codice Univoco Interv                      | 21321314<br>ento 2332                                      | del 01/01/2004                                          | Gara d'appalto<br>Tipo appalto | n. 2332<br>licitazione privata |
| APPALTATORE                                                 |                                                            |                                                         |                                |                                |
| Inserisci il Codice fisca                                   | ale dell'appaitatore                                       | BGIPR                                                   | Z64C52F119E                    | Ricerca                        |
| Denominazione                                               | Sede leg                                                   | ale Sede Competi                                        | ente                           | Codice Ditta                   |
| BIAGI PATRIZIA                                              | Imola                                                      | ROMA-LAUR                                               | ENTINO                         | 31322                          |
|                                                             |                                                            | Nuovo Indietro                                          | 1                              |                                |

Figura 25 Lista Appaltatore

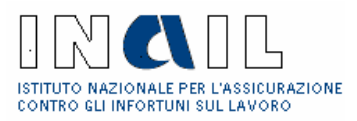

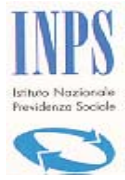

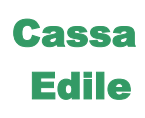

### Appaltatore Nuovo

Se è necessario inserire un nuovo appaltatore:

• Click su Nuovo (fig. 25)

Viene visualizzata la pagina per l'inserimento dei dati relativi all'appaltatore (fig. 26):

• Click su Archivio INAIL

| Acquisizion              | e dati appaltatore                      |
|--------------------------|-----------------------------------------|
| Sede<br>competente       | Archivio INAIL                          |
| Denom./ragion<br>sociale |                                         |
| Codice Fiscale           | BGIPRZ64C52F119E Codice azienda:        |
| E-mail                   |                                         |
| Sede Legal               | le                                      |
| Codice Istat             | - <u>Seleziona</u>                      |
| Cap                      |                                         |
| Indirizzo                | M                                       |
| _                        |                                         |
|                          | salva Annulla modifiche Indietro Inizio |

#### Figura 26 Dati Appaltatore

- Click su codice ditta di interesse (fig. 27)
- Click su **Seleziona** (fig. 28)
- Inserire i dati
- Selezionare il codice Istat
- Click su Salva
- Click su **OK** per conferma inserimento

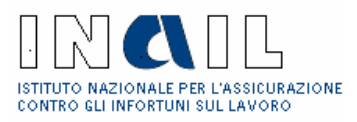

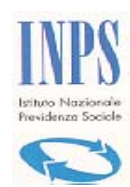

## Cassa Edile

|                      | •                                                       |              |                    |        |
|----------------------|---------------------------------------------------------|--------------|--------------------|--------|
| Inserire i           | l codice fiscale o il codice ditta per individuare l'in | npresa!      |                    | 62     |
| Selezione impresa    |                                                         |              | <i>i</i>           | Carefo |
| Codice Fiscale       | BGIPRZ64C52F119E                                        | Invia        | nziali Selvizi e-( | 100    |
| Codice Ditta         |                                                         | Invia        | enzi (SUI0081)     | 8400   |
| Elenco ditte per coo | dice Fiscale                                            |              | Archivio INA       | A TI   |
| Codice Fiscale       | BGIPRZ64C52F119E                                        |              |                    |        |
| Codice Ditta         | Cognome / Ragione Sociale                               |              |                    |        |
| 000031322            | BIAGI PATRIZIA                                          |              | Codice azienda:    |        |
| Selezionare u        | ın codice ditta per visualizzare i dati d               | ell'impresa. |                    |        |
|                      | chiudi                                                  |              |                    | Se     |

Figura 27 Archivio INAIL

Documento: Manuale Intermediario Versione: 01

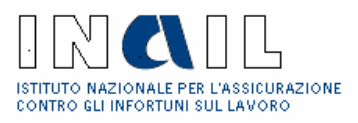

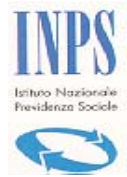

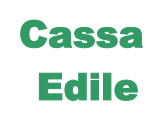

| Inserire il               | codice fiscale o il codice di     | itta per individuare l'impres | a!      |
|---------------------------|-----------------------------------|-------------------------------|---------|
| Selezione impresa         |                                   |                               |         |
| Codice Fiscale            | BGIPRZ64C52F119E                  |                               | Invia   |
| Codice Ditta              | 000031322                         |                               | Invia   |
| Elenco ditte per cod      | ice Fiscale                       |                               |         |
| Codice Fiscale            | BGIPRZ64C52F11                    | 9E                            |         |
| Codice Ditta<br>000031322 | Cognome / Ragio<br>BIAGI PATRIZIA | ne Sociale                    |         |
| Selezionare u             | n codice ditta per vis            | sualizzare i dati dell'in     | npresa. |
| Dati anagrafici ditta     |                                   |                               |         |
| Sede competente:          | IMOLA                             |                               |         |
| Ragione sociale:          | BIAGI PATRIZIA                    |                               |         |
| Codice Azienda:           | 31322                             |                               |         |
| Codice Fiscale:           | BGIPRZ64C52F119E                  | Codice Ateco:                 |         |
| Data inizio attività:     | 06-08-1999                        |                               |         |
| Data cessazione:          |                                   | Causale:                      | null    |
| Data sospensione:         |                                   | Causale:                      | null    |
| Data riattivazione:       |                                   |                               |         |
|                           |                                   |                               |         |
| Sede legale:              | VIA VIII DICEN                    | ABRE Numero:                  | 4       |
|                           | 40025 Comune:                     | FONTANELICE Provincia:        | во      |
|                           | Seleziona                         | chiudi                        |         |

Figura 28 Selezione ditta

Se la <u>specifica dei lavori oggetto del certificato</u> è di **Appalto,** proseguire al punto 3.2.1.6, se invece è di **SubAppalto** preseguire al punto 3.2.1.5.

### 3.2.1.5 SubAppaltatore

Nel caso in cui, in fase di creazione della richiesta sia stato selezionato **Subappalto** (in <u>specifica dei lavori oggetto del certificato</u>) si deve procedere alla compilazione dei dati relativi all'impresa sub appaltatrice:

- Inserire il codice fiscale (fig.29)
- click su <u>Ricerca</u>

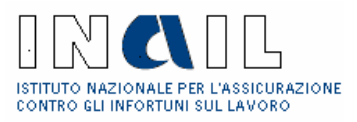

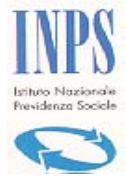

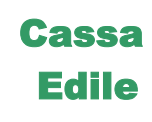

| Tipo documento: Richiesta di regolarità contributiva per stipula contratto |                                           |                                                                   |                                         |                  |  |  |
|----------------------------------------------------------------------------|-------------------------------------------|-------------------------------------------------------------------|-----------------------------------------|------------------|--|--|
| COMMITTENTE ,                                                              | STAZIONE APPA                             | LTANTE / TITOLARE                                                 | DIA O CONCESS                           | SIONE EDILIZIA   |  |  |
| Codice fiscale del co                                                      | mmittente                                 | 02424320584                                                       |                                         |                  |  |  |
| Indirizzo                                                                  |                                           | Castel Gandolfo - PIAZZ                                           | Castel Gandolfo - PIAZZA SANTA MARIA, 4 |                  |  |  |
| CANTIERE / LU                                                              | DGO DEI LAVORI                            |                                                                   |                                         |                  |  |  |
| Denominazione<br>Indirizzo                                                 | CANTIERE FOSSO ST<br>00040 Castel Gandolf | RADA STERRATA<br>o CORSO LODI 1                                   |                                         |                  |  |  |
| APPALTO                                                                    |                                           |                                                                   |                                         |                  |  |  |
| Protocollo n.                                                              | 2222                                      | del 12/11/2004                                                    | Gara d'appalto n.                       | 111              |  |  |
| Codice Univoco Inter                                                       | vento 111                                 |                                                                   | Tipo appalto                            | appalto concorso |  |  |
| APPALTATORE                                                                |                                           |                                                                   |                                         |                  |  |  |
| Codice fiscale dell'ap<br>Denominazione/Ragio<br>E-mail<br>Sede Legale     | paltatore<br>one sociale                  | 05162381007<br>MARZIALI COSTRUZIOI<br>marziali@tiscali.it<br>Arba | NI SRL                                  |                  |  |  |
| IMPRESA ESECU                                                              | JTRICE:SUB-APPA                           | LTATORE                                                           |                                         |                  |  |  |
| Inserisci il Codice fisi                                                   | cale dell'impresa subAp                   | paltatrice                                                        |                                         | Ricerca          |  |  |
|                                                                            |                                           | Indietro                                                          |                                         |                  |  |  |

### Figura 29 Impresa SubAppaltatrice

### Sub Appaltatore presente in archivio

Se il sub appaltatore è già presente nell'archivio (fig. 30)

• Click sul sub appaltatore di interesse

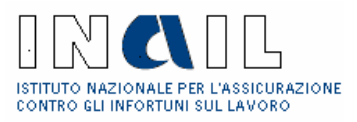

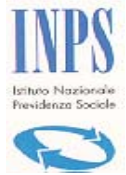

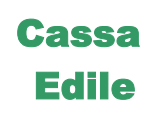

| Tipo documento:                                                              | Richiesta di rego                         | larità contributiva per                                         | stipula contratto                          |                        |
|------------------------------------------------------------------------------|-------------------------------------------|-----------------------------------------------------------------|--------------------------------------------|------------------------|
| COMMITTENTE /                                                                | STAZIONE APPA                             | LTANTE / TITOLA                                                 | RE DIA O CONCESSIO                         | DNE EDILIZI            |
| Codice fiscale del committente<br>Denominazione/Ragione sociale<br>Indirizzo |                                           | 02424320584<br>COMUNE DI GENAZZ<br>Castel Gandolfo - PIA        | ANO UFFICIO ACQUISTI<br>ZZA SANTA MARIA, 4 |                        |
| CANTIERE / LUO                                                               | GO DEI LAVORI                             |                                                                 |                                            |                        |
| Denominazione<br>Indirizzo                                                   | CANTIERE FOSSO ST<br>00040 Castel Gandolf | RADA STERRATA<br>© CORSO LODI 1                                 |                                            |                        |
| APPALTO                                                                      |                                           |                                                                 |                                            |                        |
| Protocollo n.<br>Codice Univoco Interv                                       | 2222<br>ento 111                          | del 12/11/2004                                                  | Gara d'appalto n. 11<br>Tipo appalto ap    | 1<br>palto concorso    |
| APPALTATORE                                                                  |                                           |                                                                 |                                            |                        |
| Codice fiscale dell'app<br>Denominazione/Ragion<br>E-mail<br>Sede Legale     | altatore<br>ne sociale                    | 05162381007<br>MARZIALI COSTRUZI<br>marziali@tiscali.it<br>Arba | ONI SRL                                    |                        |
| IMPRESA ESECU                                                                | TRICE:SUB-APPA                            | LTATORE                                                         |                                            |                        |
| Inserisci il Codice fisc                                                     | ale dell'impresa subAp                    | paltatrice 05162                                                | 381007 Nuova :                             | ricerca Nuova          |
| Denominazione<br>MARZIALI COSTR                                              | UZIONI SRL                                | Sede legale<br><u>Arba</u>                                      | Sede Competente<br>ROMA-LAURENTINO         | Codice Ditt<br>5229510 |
|                                                                              |                                           | Indietro                                                        |                                            |                        |

#### Figura 30 Sub appaltatore esistente in archivio

### Sub Appaltatore Nuovo

Se è necessario inserire un nuovo appaltatore:

• Click su **Nuova** 

Viene visualizzata la pagina per l'inserimento dei dati relativi al sub appaltatore (fig. 31)

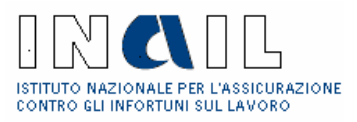

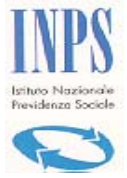

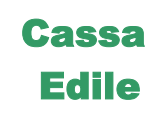

| Acquisizione dati i              | impresa                            |                |
|----------------------------------|------------------------------------|----------------|
| Sede competente                  | ×                                  | Archivio INAIL |
| Denominazione/ragiona<br>sociale |                                    |                |
| Codice Fiscale:                  | 05162381007                        |                |
| Codice azienda:                  |                                    |                |
| e mail                           |                                    |                |
| Codice Istat                     | -<br><u>Seleziona codice istat</u> |                |
| Сар                              |                                    |                |
| Indirizzo                        | ×                                  |                |
|                                  |                                    |                |
| salua                            | Appulla modifiche Indietro Inizio  |                |

#### Figura 31 Nuovo SubAppaltatore

• Click su Archivio INAIL (fig. 31)

| Sede legale:                            | VIA<br>00128        | IRIS VERSA     | RI<br>ROMA | Numero:<br>Provincia: | 270<br>RM        |
|-----------------------------------------|---------------------|----------------|------------|-----------------------|------------------|
|                                         |                     |                |            |                       |                  |
| Data riattivazione:                     |                     |                |            |                       |                  |
| Data sospensione:                       |                     |                | Causal     | e:                    | null             |
| Data cessazione:                        | 31-08-19            | 999            | Causal     | e:                    | Fine<br>Attività |
| Data inizio attività:                   | 01-07-19            | 998            |            |                       |                  |
| Codice Fiscale:                         | 0516238             | 1007           | Codice     | Ateco:                | N 8513           |
| Codice Azienda:                         | 4090238             |                |            |                       |                  |
| Ragione sociale:                        | MARZIAL             | I COST SRL     |            |                       |                  |
| Sede competente:                        | ROMA-LA             |                |            |                       |                  |
| Selezionare un<br>Dati anagrafici ditta | codice di           | tta per visua  | alizzare   | i dati dell'          | impresa.         |
|                                         |                     |                |            |                       |                  |
| 005229510                               | MARZI               | ALI COSTRUZIO  | ONI SRL    |                       |                  |
| Codice Ditta                            | Cogno<br>MAR 71     | me / Ragione S | ociale     |                       |                  |
|                                         |                     |                |            |                       |                  |
| Codice Eiscale                          | .e 7/scare<br>05162 | 381007         |            |                       |                  |
|                                         | - Fireda            |                |            |                       |                  |
|                                         |                     |                |            |                       | Invia            |

#### Figura 32 Codice Ditta

• Click sul **Codice ditta** di interesse (fig. 32)

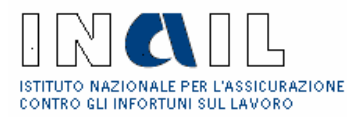

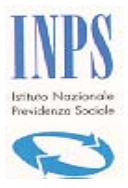

## Cassa Edile

- Click su Seleziona
- Inserire i dati (fig. 31)
- Selezionare il codice Istat
- Click su Salva

### 3.2.1.6 Creazione Pratica

A questo punto della compilazione l'Operatore può procedere con la **Creazione della** nuova pratica (fig. 33):

- Click su **Continua** (fig. 33)
- Click su OK per conferma di creazione di una Nuova Pratica

Oppure, nel caso in cui in archivio siano già presenti i dati dell'Impresa esecutrice, relativi ad una richiesta per lo stesso appalto, l'Operatore può procedere con la duplicazione di tali dati mediante:

- Click su **Duplica** (fig. 32)
- Click su **OK** per conferma creazione di nuova pratica

| Tipo documento:                              | Richiesta di reg  | olarità contributiva per s  | stipula contratto |                     |
|----------------------------------------------|-------------------|-----------------------------|-------------------|---------------------|
| COMMITTENTE /                                | / SA              |                             |                   |                     |
| Codice fiscale del co<br>Denominazione/Ragio | Microsoft Interne | et Explorer                 |                   |                     |
| Indirizzo                                    | Confermi          | la creazione di una nuova p | oratica ?         |                     |
| Denominazione<br>Indirizzo                   | ОК                | Cancel                      |                   |                     |
| APPALTO                                      |                   |                             |                   |                     |
| Protocollo n.                                | 21321314          | del 01/01/2004              | Gara d'appalto    | n. 2332             |
| Codice Univoco Interv                        | vento 2332        |                             | Tipo appalto      | licitazione privata |
| APPALTATORE                                  |                   |                             |                   |                     |
| Codice fiscale dell'ap                       | paltatore         | BGIPRZ64C52F119E            |                   |                     |
| Denominazione/Ragio                          | one sociale       | BIAGI PATRIZIA              |                   |                     |
| Codice Ditta                                 |                   | 31322                       |                   |                     |
| Sede Legale                                  |                   | Imola                       |                   |                     |
| -                                            |                   | CONTINUA                    |                   |                     |

Figura 33 creazione nuova pratica

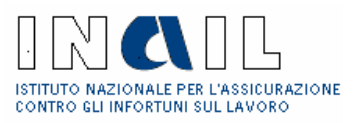

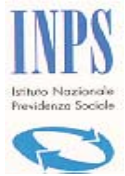

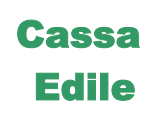

| Tipo documento:                  | Richiesta di regolar   | ità contribu             | tiva per rilaso  | io concessione    |                           |
|----------------------------------|------------------------|--------------------------|------------------|-------------------|---------------------------|
| COMMITTENTE /                    | STAZIONE APPAL         | TANTE /                  | TITOLARE L       | DIA O CONCESS     | SIONE EDILIZIA            |
| Codice fiscale del com           | mittente               | 024243205                | 84               |                   |                           |
| Denominazione/Ragion             | e sociale              | COMUNE D                 | I GENAZZANO      | UFFICIO TECNICO   |                           |
| Indirizzo                        |                        | Genazzano                | - PIAZZA S. I    | IARIA, 4          |                           |
| CANTIERE / LUO                   | GO DEI LAVORI          |                          |                  |                   |                           |
| Denominazione                    | CANTIERE STADIO CO     | MUNALE                   |                  |                   |                           |
| Indirizzo                        | 00030 Genazzano VIA    | DELLO SPOR               | रा               |                   |                           |
| APPALTO                          |                        |                          |                  |                   |                           |
| Protocollo n                     | 10031979               | del 19/                  | 11/2004          | Gara d'annalto n  |                           |
| Codice Univoco Interve           | ento                   | 001107                   | 11/2004          | Tino annalto      | licitazione privata       |
|                                  | ano                    |                          |                  |                   |                           |
| APPALIATORE                      |                        |                          |                  |                   |                           |
| Codice fiscale dell'appa         | altatore               | 051623810                | 07               |                   |                           |
| Denominazione/Ragion             | e sociale              | MARZIALI COSTRUZIONI SRL |                  |                   |                           |
| E-mail                           |                        | marziali@ti              | scali.it         |                   |                           |
| Sede Legale                      |                        | Arba                     |                  |                   |                           |
| Codice fiscale                   |                        | 051623810                | 07               |                   |                           |
| Codice Ditta                     |                        | 5229510                  |                  |                   |                           |
| Denominazione/Ragion             | e sociale              | MARZIALI                 | COSTRUZIONI      | SRL               |                           |
| Sede                             |                        | Arba                     |                  |                   |                           |
| E-mail                           |                        | marziali@ti              | scali.it         |                   |                           |
| In Archivio SONO pre<br>appalto! | senti i dati dell'impr | esa esecuti              | rice relativi ac | l una precedente  | e richiesta per lo stesso |
| Se si vogliono recup             | erare tali dati selezi | onare "Dupli             | ca" altriment    | i selezionare "Co | ontinua"                  |
|                                  |                        | DUPLICA                  | CONTINUA         |                   |                           |
|                                  |                        | Ind                      | ietro            |                   |                           |

Figura 34 Creazione nuova pratica

Viene visualizzato il **Modulo Unificato** (Quadro A e B) e l'Operatore può proseguire con la compilazione del Quadro B come descritto al punto 3.2.2.

Oppure, se vuole completare la compilazione della richiesta in un secondo momento, l'Operatore la ritroverà poi nella Lista delle incomplete e procederà come descritto al punto 3.1.2

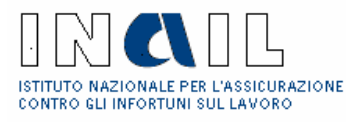

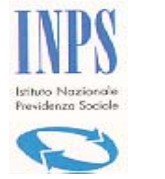

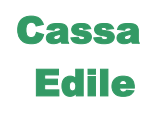

### 3.2.2 Quadro B

A seguito della compilazione del Quadro A e creazione della nuova pratica, l'Operatore può proseguire con la compilazione del Quadro B (fig. 35):

| Denominazione            | STRADA LATO EST                          |                                   |
|--------------------------|------------------------------------------|-----------------------------------|
| Descrizione opere        | lavori di rifacimento della pavimentazio | ine                               |
| Indirizzo                | 00030 - Genazzano (RM) - VIA NUOV/       | A                                 |
| APPALTO DI LAVO          | RI PUBBLICI                              |                                   |
| Protocollo n.            | 2 del 01/12/2004                         | Gara d'appalto n.                 |
| Codice Univoco Intervent | 0                                        | Tipo appalto appalto concorso     |
| APPALTATORE              |                                          |                                   |
| Codice Fiscale           | BCCFST52P27I903M                         | E-mail BOCCALEONI@TIN.IT          |
| Denominazione            | D.A.VI.A. DI BOCCALEONI FAUSTO           |                                   |
| Sede legale              | 41056 - Savignano sul Panaro (RM) - \    | VIA VUA MINCIO 306                |
| Que des D                |                                          |                                   |
| Quadro B                 |                                          |                                   |
| IMPRESA APPALT           | ATRICE<br>BOOFOTFODOTIONON               |                                   |
| Codice Fiscale           | BCCFS152P27I903M                         | E-mail BOCCALEONI@TIN.IT          |
| Denominazione            | D.A.VI.A. DIBOCCALEONIFAUSTO             |                                   |
| Sede legale:             | 41056 - Savignano sul Panaro (MO) - 1    | VIA VUA MINCIO 306                |
| Sede operativa:          | 41056 - Savignano sul Panaro (MO) - 1    | VIA NON SISA, 01                  |
|                          |                                          | 🗸 🗸 🗸 🗸 🗸 Áltri dati del Quadro B |
| ENTI PREVIDENZI          | ALI                                      |                                   |
| INAIL - codice ditta /   | P.A.T Sede competente:                   |                                   |
| INPS - Matricola azie    | nda - Sede competente:                   |                                   |
| CASSA EDILE - Codi       | ce Cassa / C. E. competente:             |                                   |
| LAVORAZIONI              |                                          |                                   |
| Codice lavorazione       |                                          |                                   |
|                          |                                          | Operatore: SUI008184000034        |
| Stato documento: Ri      | chiesta in acquisizione                  |                                   |
|                          | Indietro                                 |                                   |
|                          | Stampa Modu                              | lo Richiesta                      |

Figura 35 Quadro B

### 3.2.2.1 Impresa appaltatrice

Per completare l'inserimento dei dati relativi all'Impresa appaltatrice:

### Sede legale

• Click su <u>Sede Legale</u>

Vengono visualizzati i dati della sede legale dell'Impresa (fig. 36)

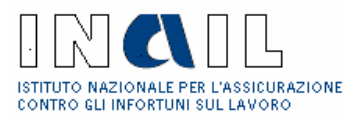

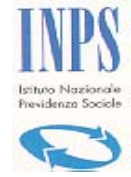

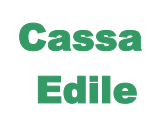

| Codice fiscale                | 05162381007                      |
|-------------------------------|----------------------------------|
| Denominazione/Ragione sociale | MARZIALI COSTRUZIONI SRL         |
| Codice Istat                  | 012058083 - Lazio ROMA Riofreddo |
| Сар                           | 00128                            |
| Indirizzo                     | VIA                              |
|                               | IRIS VERSARI 270                 |

#### Figura 36 Sede legale Impresa

#### Sede Operativa

- Click su <u>Sede Operativa (fig. 35)</u>
- Inserire i dati (fig. 37)
- Click su <u>Seleziona</u> codice Istat
- Click su Salva
- Click su **OK** per conferma inserimento

| INPS Sede operativa |                                  |           |
|---------------------|----------------------------------|-----------|
| Codice Istat        | -                                | Seleziona |
| Сар                 |                                  |           |
| Indirizzo           | ×                                |           |
|                     |                                  |           |
|                     |                                  |           |
|                     | Salva Annulla modifiche Indietro |           |
|                     |                                  |           |
|                     |                                  |           |
|                     |                                  |           |
|                     |                                  |           |

Figura 37 Sede operativa

#### Altri dati Impresa

Per inserire gli ulteriori dati relativi all'Impresa e non visualizzati sulla pagina del Modulo Unificato (per migliore leggibilità della pagina stessa) procedere:

- Click su <u>Altri dati Quadro B (fig. 35)</u>
- Inserire i dati richiesti (fig. 38)

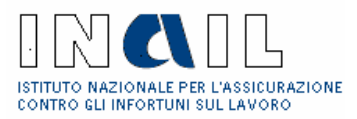

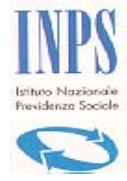

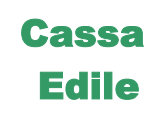

- Click su Salva
- Click su **OK** per conferma inserimento

| Quadro B - Acquisizione da                                            | ti impresa /lavoratore autonon                                            | 10                                      |  |
|-----------------------------------------------------------------------|---------------------------------------------------------------------------|-----------------------------------------|--|
| Codice fiscale (*)                                                    | BCCFST52P27I903M                                                          | Dettaglio                               |  |
| Denominazione/Ragione<br>sociale (*)                                  | D.A.VI.A. DI BOCCALEONI FAUSTO                                            |                                         |  |
| E-mail                                                                | BOCCALEONI@TIN.IT                                                         |                                         |  |
| Recapito<br>corrispondenza (*)                                        | <li>sede legale</li>                                                      | O sede operativa                        |  |
| Tipo Impresa (*)                                                      | O Impresa                                                                 | Lavoratore autonomo                     |  |
| Lavori (*)                                                            | eseguiti O da eseguire 🖲                                                  |                                         |  |
| C.C.N.L. applicato (*)                                                | Edile Industria 🗸 🗸                                                       |                                         |  |
| Dimensione aziendale (1)                                              | oltre 100 💌                                                               |                                         |  |
| Data inizio lavori (*)                                                | 01 / 01 / 2005                                                            |                                         |  |
| Data fine lavori (*)                                                  | Presunta C Effettiva C<br>01 / 12 / 2005 (Formato<br>Presunta C Effettiva | GG/MM/AAAA)                             |  |
| Sospensione lavori                                                    | dal//                                                                     | ai//                                    |  |
| Importo lavori (IVA<br>esclusa) (1)                                   | 1.000,00 Euro (Separat                                                    | ore decimale ',')                       |  |
| Incidenza percentuale di<br>manodopera (1)                            | 10                                                                        |                                         |  |
| Quota percentuale di<br>subappalto (1)                                | 0                                                                         |                                         |  |
| * Campo obbligatorio                                                  |                                                                           |                                         |  |
| (1) Campo obbligatori per richies<br>'Acconto su stato di avanzamento | ste relative a: 'Stipula contratto', 'Stipul<br>' e 'Liquidazione finale' | a convenzione', 'Rilascio concessione', |  |
|                                                                       | Salva Annulla modifiche                                                   | Indietro                                |  |

| Figura | 38 | Altri | dati | Impresa |
|--------|----|-------|------|---------|
|        |    |       |      | 1       |

Nota: a compilazione effettuata degli Altri Dati Quadro B viene inserito il simbolo  $\checkmark$  (fig. 35) che indica all'operatore, nel caso in cui ritornasse sulla compilazione della pratica in un secondo momento, che <u>questa sezione è già stata compilata</u>.

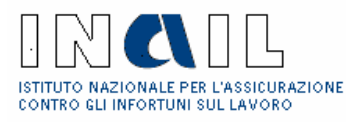

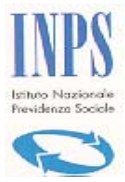

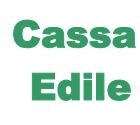

### 3.2.2.2 Enti Previdenziali

### INAIL

- Click su <u>INAIL codice ditta /PAT Sede competente (fig. 35)</u>
- Selezionare la PAT (fig. 39)
- Click su Salva

| Acq                                                        | Acquisizioni posizioni contributive INAIL |                   |                 |        |           |           |
|------------------------------------------------------------|-------------------------------------------|-------------------|-----------------|--------|-----------|-----------|
| Sede competente: 24480 - ROMA-LAURENTINO Codice ditta: 522 |                                           |                   |                 |        | : 5229510 |           |
| Posi                                                       | zioni assicura                            | tive territoriali |                 |        |           |           |
|                                                            | N. PAT                                    | Data Inizio       | Data cessazione | Comune |           | Provincia |
| ✓                                                          | 010975733                                 | 01-08-1997        |                 | ROMA   |           | RM        |
| $\Box$                                                     | 010975734                                 | 01-08-1997        |                 | ROMA   |           | RM        |
| $\Box$                                                     | 010975840                                 | 01-10-1997        |                 | ROMA   |           | RM        |
|                                                            | 011594535                                 | 01-07-1998        | 31-08-1999      | ROMA   |           | RM        |
|                                                            |                                           |                   | Salva Indietro  |        |           |           |

Figura 39 Posiz. Contributiva INAIL

### <u>INPS</u>

• Click su <u>INPS – matricola Intermediario / PCI – Sede competente (fig. 35)</u>

Viene visualizzata la pagina per l'inserimento della <u>matricola Intermediario</u>, nel caso in cui ad Altri Dati Quadro B sia stato selezionato tipo impresa: <u>Impresa</u> (fig. 40). In tal caso il sistema verifica la correttezza della matricola inserita.

Viene visualizzata la pagina per l'inserimento della <u>posizione assicurativa</u>, nel caso in cui ad Altri Dati Quadro B sia stato selezionato tipo impresa: <u>Lavoratore autonomo</u> (fig. 40)

- Inserire i dati e selezionare la sede INPS
- Click su Salva

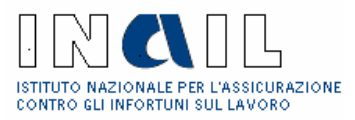

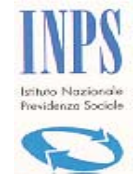

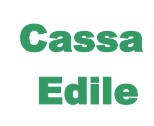

|                          | Acquisizioni m          | natricola azienda INF | PS                 |   |
|--------------------------|-------------------------|-----------------------|--------------------|---|
| Codice Fiscale Impresa E | secutrice 05162381007   |                       |                    |   |
| Matricola azienda        |                         | Sede Inps -           |                    |   |
|                          | Salv                    | va Indietro           |                    |   |
|                          |                         |                       |                    |   |
|                          |                         |                       |                    |   |
| Posizioni contribut      | tive individuali titola | re / soci imprese art | igiane individuali |   |
| Posizione Assicurativa   |                         | Se                    | de Inps            | • |
|                          | Salv                    | va Indietro           |                    |   |

#### Figura 40 Matricola Intermediario INPS/PCI

### CASSA EDILE

- Click su <u>CASSA EDILE Codice Cassa / Denominazione: CE Competente</u> (fig. 35)
- Inserire il Codice impresa (fig. 41)
- Click su Ricerca in Archivio e selezionare la CE
- Click su **Salva**

| odice Fiscale Impresa esecutrice | 05162381007 |                     |
|----------------------------------|-------------|---------------------|
| Codice Impresa                   |             |                     |
| assa Edile                       |             | Ricerca in Archivio |

Figura 41 Acquisizione posiz. contributiva CE

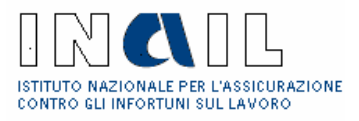

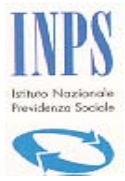

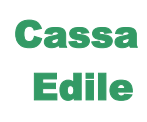

### 3.2.2.3 Lavorazioni

• Click su <u>Codice Lavorazione (fig. 35</u>)

| Dati lavori eseguiti/da eseguire |                         |
|----------------------------------|-------------------------|
| Denominazione/Ragione<br>sociale | BIAGI PATRIZIA          |
| Codice fiscale                   | BGIPRZ64C52F119E        |
| Lista lavori                     |                         |
|                                  | Nessun lavoro inserito! |
|                                  | Aggiungi Indietro       |

#### Figura 42 Lavorazioni

- Click su Aggiungi (fig. 42)
- Selezionare il **Lavoro** (fig. 43)
- Click su <u>Invia</u>
- Click su **Aggiungi** per inserire un'altra lavorazione (fig. 43)

A inserimento lavorazioni completato:

• Click su Indietro (fig. 44)

| de 🛛 Intermediari Stazioni App                     | Selezione lavoro                                                     |  |
|----------------------------------------------------|----------------------------------------------------------------------|--|
| Inail 18400 - MODENA                               | Natura<br>opereCostruzioni edili in genereTipologianuove costruzioni |  |
| Dati lavori eseguiti/da eseguire                   | Lavorazione scavi di fondazione 🗸 🗸                                  |  |
| Denominazione/Ragione<br>sociale<br>Codice fiscale | Invia Chiudi                                                         |  |
| Lista lavori                                       |                                                                      |  |
| Nessun lavoro inserito!                            |                                                                      |  |
|                                                    | Aggiungi Indietro                                                    |  |

Figura 43 Selezione lavoro

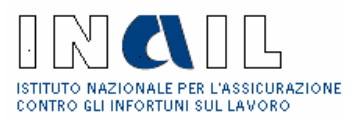

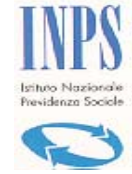

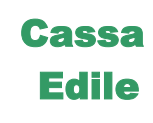

| Dati lavori es             | seguiti/da eseguire |                          |
|----------------------------|---------------------|--------------------------|
| Denominazione/F<br>sociale | Ragione             | BIAGI PATRIZIA           |
| Codice fiscale             |                     | BGIPRZ64C52F119E         |
| Lista lavori               |                     |                          |
| Rimuovi                    | Codice              | Descrizione              |
| 0                          | 01001003            | scavi di fondazione      |
|                            | Ag                  | igiungi Rimuovi Indietro |

Figura 44 Lista lavori

A compilazione completata del Quadro A e B procedere con **l'Inoltro della richiesta** come descritto al punto 3.3.

### 3.2.2.4 Denuncia di Nuovo Lavoro

Nel caso in cui in fase di selezione della tipologia di richiesta venga scelto anche il DNL, la versione 3.5 della procedura non contempla più la compilazione del Questionario tecnico.

Tutte le eventuali richieste lavorate in precedenza all'entrata in vigore della nuova procedura verranno visualizzate complete anche dei Questionari Tecnici a suo tempo compilati.

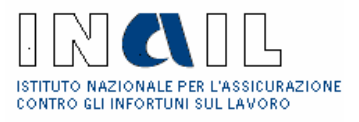

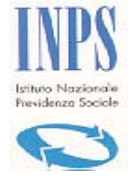

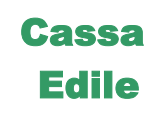

### 3.2.3 Quadro C

| Quadro C                |                                                                    |                                |
|-------------------------|--------------------------------------------------------------------|--------------------------------|
| Tipo documento          | Richiesta di regolarità contributiva per stipula contratto di appa | to di servizi                  |
| Tipo richiedente        | Intermediario                                                      |                                |
| RICHIEDENTE             |                                                                    |                                |
| Codice Fiscale          | SCNLCN49A06D964G                                                   |                                |
| Denominazione           | ASCENZI LUCIANO                                                    |                                |
| Codice Istat            |                                                                    |                                |
| IMPRESA                 |                                                                    |                                |
| Codice Fiscale          | LBNLVR60H03F419I                                                   | E-mail                         |
| Denominazione           | ALBANESI ALVARO                                                    |                                |
| Sede legale:            | 01014 - Montalto di Castro (VT) - VIA POGGIO CAVALLUCCIA           | RO 13/A                        |
| Sede operativa:         |                                                                    |                                |
|                         |                                                                    | <u>Altri dati del Quadro C</u> |
| ENTI PREVIDE            | NZIALI                                                             |                                |
| INAIL - codice dit      | ta / P.A.T Sede competente:                                        |                                |
| <u>INPS - matricola</u> | azienda / P. C. I Sede competente: -                               |                                |
|                         |                                                                    | Operatore: SCNLCN49A06D964G    |
| Stato documento:        | Richiesta in acquisizione                                          |                                |
|                         | Inoltra documento Cancella documento                               | Indietro                       |
|                         |                                                                    |                                |

#### Figura 45 Quadro C

### 3.2.3.1 Richiedente

Al click su **Continua** (fig. 7) in fase di creazione di nuova richiesta DURC, per esempio di Appalti di servizi che comporta la compilazione del Quadro C, viene visualizzata la pagina in cui sono contenuti i dati relativi al Richiedente (fig. 49)

| Tipo documento:                      | Richiesta di regolar | rità contribut | iva per stipula cont | tratto  |                       |
|--------------------------------------|----------------------|----------------|----------------------|---------|-----------------------|
| RICHIEDENTE: IN                      | ITERMEDIARIO         |                |                      |         |                       |
| Codice fiscale SCNLCI                | N49A06D964G          |                |                      |         |                       |
| Denominazione ASCEN                  | ZI LUCIANO           |                |                      |         |                       |
| Indirizzo - CORS                     | 0 , 12               |                |                      |         |                       |
| IMPRESA                              |                      |                |                      |         |                       |
| Inserisci il Codice fiscal           | e della Impresa      | [              |                      | Ricerca |                       |
|                                      |                      | Indie          | tro                  |         |                       |
|                                      | 1                    | Figura 46 Ri   | chiedente e Impro    | esa     |                       |
| Documento: Manuale I<br>Versione: 01 | ntermediario         |                |                      | Data    | di stampa: 05/12/2005 |
|                                      |                      |                |                      |         | Pagina 41 di 54       |

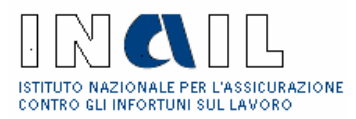

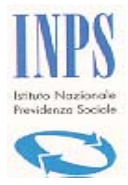

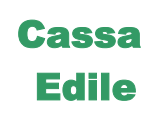

- Inserire il Codice Fiscale dell'Impresa
- Click su <u>Ricerca</u>
- Click sull'Impresa di interesse (fig. 48)

| Tipo documento: Rich              | documento: Richiesta di regolarità contributiva per stipula contratto |                     |         |
|-----------------------------------|-----------------------------------------------------------------------|---------------------|---------|
| RICHIEDENTE: INTERN               | MEDIARIO                                                              |                     |         |
| Codice fiscale SCNLCN49A0         | 6D964G                                                                |                     |         |
| Denominazione ASCENZI LUC         | IANO                                                                  |                     |         |
| Indirizzo - CORSO , 12            |                                                                       |                     |         |
| IMPRESA                           |                                                                       |                     |         |
| Inserisci il Codice fiscale della | Impresa LBNLV                                                         | R60H03F419I Ricerca |         |
| Denominazione                     | Sede legale                                                           | Partita IVA Codio   | e Ditta |
| ALBANESI ALVARO                   | <u>Montalto di Castro</u>                                             | 1428                | 676     |
|                                   | Indietro                                                              |                     |         |

Figura 47 Impresa

A questo punto della compilazione l'Intermediario può procedere con la **Creazione della nuova pratica :** 

• Click su **Continua** (fig. 49)

| Tipo documento: Richiesta di regolarità contributiva per stipula contratto |                    |  |  |
|----------------------------------------------------------------------------|--------------------|--|--|
| RICHIEDENTE: INTERMEDIARI                                                  | 0                  |  |  |
| Codice fiscale SCNLCN49A06D964G                                            |                    |  |  |
| Denominazione ASCENZI LUCIANO                                              |                    |  |  |
| Indirizzo - CORSO , 12                                                     |                    |  |  |
| IMPRESA                                                                    |                    |  |  |
| Codice fiscale dell appaltatore                                            | LBNLVR60H03F419I   |  |  |
| Codice Ditta                                                               | 1428676            |  |  |
| Denominazione/Ragione sociale                                              | ALBANESI ALVARO    |  |  |
| - Sede Legale                                                              | Montalto di Castro |  |  |
| Email                                                                      |                    |  |  |
|                                                                            | CONTINUA           |  |  |
| -                                                                          | Indietro           |  |  |

Figura 48 Nuova pratica

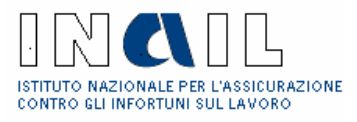

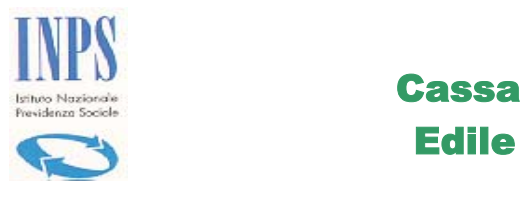

• Click su **OK** per dare conferma di creazione di una **Nuova Pratica** 

Viene visualizzato il **Modulo Unificato** Quadro C (fig. 45) e l'Intermediario può proseguire con la compilazione come descritto al punto 3.2.3.2

Oppure, se vuole completare la compilazione della richiesta in un secondo momento, la ritroverà poi nella Lista delle incomplete e procederà come descritto al punto 3.1.2.

### 3.2.3.2 Impresa

#### Sede legale

- Click su <u>Sede legale (fig. 45</u>)
- Se necessario modificare i dati
- Click su Salva

| Acquisizione indirizzo sede   | legale                                                  |
|-------------------------------|---------------------------------------------------------|
| Codice fiscale                | 05162381007                                             |
| Denominazione/Ragione sociale | MARZIALI COSTRUZIONI SRL                                |
| Codice Istat                  | 012058019 - Lazio ROMA Capranica Prenestina Seleziona   |
| Сар                           | 00030 *E' possibile inserire il Cap e premere Seleziona |
| Indirizzo                     | VIA                                                     |
|                               | IRIS VERSARI 270                                        |
| [                             | Salva annulla modifiche Indietro                        |

#### Figura 49 Sede Legale

Vengono visualizzati i dati della sede legale dell'Impresa

#### Sede operativa

- Click su <u>Sede Operativa</u> (fig. 48)
- Inserire i dati (fig. 52)
- Click su <u>Seleziona</u> codice Istat
- Click su **Salva**

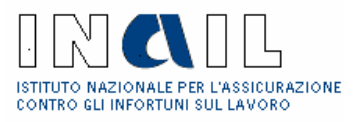

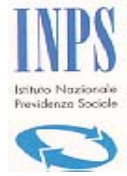

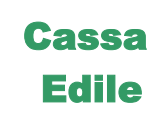

| INPS Sede operativa |                                                         |           |
|---------------------|---------------------------------------------------------|-----------|
| Codice Istat        | -                                                       | Seleziona |
| Сар                 | 00144 *E' possibile inserire il Cap e premere Seleziona |           |
| Indirizzo           | VIA                                                     |           |
|                     | ROMA 10                                                 |           |
|                     |                                                         |           |
|                     | Salva Annulla modifiche Indietro                        |           |
|                     |                                                         |           |

#### Figura 50 Sede operativa

#### Indirizzo attività

Viene visualizzato solo nel caso di lavoratore autonomo.

- Click su Indirizzo attività (fig. 45)
- Inserire i dati
- Click su <u>Seleziona</u> codice Istat
- Click su **Salva**

| cource istat | 013069001 - Abruzzo CHIETI Altino | Selezion |
|--------------|-----------------------------------|----------|
| Сар          | 66040                             |          |
| ndirizzo     | LARGO 🗸                           |          |
|              | MATTEOTTI 12                      |          |

#### Figura 51 Sede attività

A questo punto della compilazione l'utente deve procedere con il completamento dell' inserimento dei dati dell'Impresa:

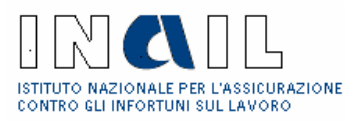

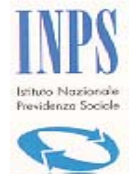

## Cassa Edile

### Altri dati Quadro C

Per inserire gli ulteriori dati relativi all'Impresa e non visualizzati sulla pagina del Modulo Unificato (per migliore leggibilità della pagina stessa) procedere:

- Click su <u>Altri dati Quadro C (fig. 45</u>)
- Inserire i dati (fig. 52)
- Click su Salva

| Acquisizione dati dell'impres     | 5.8              |                         |       |                     |
|-----------------------------------|------------------|-------------------------|-------|---------------------|
| Codice fiscale (*)                | 013              | 376110365               |       | Dettaglio           |
| Denominazione/Ragione sociale (*) | FI ·             | ON DI BULGARELLI & DONE | )I SE | DF                  |
| E-mail                            |                  |                         |       |                     |
| Recapito corrispondenza (*)       | $oldsymbol{eta}$ | sede legale             | О     | sede operativa      |
| Tipo Impresa (*)                  | $\odot$          | Impresa esecutrice      | 0     | Lavoratore autonomo |
| C.C.N.L. applicato (*)            | Alt              | ro non Edile 🔽          |       |                     |
| Durata del servizio (*) dal 01    | . /              | 01 / 2033 al 20 /       | 10    | / 2004              |
| Importo appalto (IVA esclusa) (*) | 12               | 5000.00 Euro (Separa    | ator  | e decimale ',')     |
| Tot. addetti al servizio (*)      | 5                |                         |       |                     |
|                                   |                  | Salva Indietro          |       |                     |

Figura 52 Acquisizione dati Impresa

<u>Nota</u>: a compilazione effettuata degli Altri Dati Quadro C viene inserito il simbolo  $\checkmark$  (fig. 42) che indica all'operatore, nel caso in cui ritornasse sulla compilazione della pratica in un secondo momento, che <u>questa sezione è già stata compilata</u>.

### 3.2.3.3 Enti Previdenziali

### **INAIL**

- Click su INAIL Codice ditta / PAT sede competente: (fig.48)
- Selezionare la PAT(fig. 53)

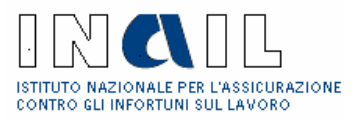

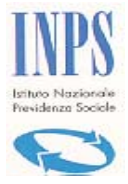

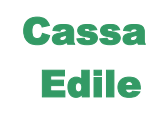

• Click su Salva

| Acq                                                         | uisizioni pos  | izioni contributiv | ve INAI | L         |        |  |           |
|-------------------------------------------------------------|----------------|--------------------|---------|-----------|--------|--|-----------|
| Sede competente: 24480 - ROMA-LAURENTINO Codice ditta: 5229 |                |                    |         |           |        |  |           |
| Posi                                                        | zioni assicura | tive territoriali  |         |           |        |  |           |
|                                                             | N. PAT         | Data Inizio        | Data ce | essazione | Comune |  | Provincia |
| <b>~</b>                                                    | 010975733      | 01-08-1997         |         |           | ROMA   |  | RM        |
|                                                             | 010975734      | 01-08-1997         |         |           | ROMA   |  | RM        |
|                                                             | 010975840      | 01-10-1997         |         |           | ROMA   |  | RM        |
|                                                             | 011594535      | 01-07-1998         | 31-08-1 | 1999      | ROMA   |  | RM        |
|                                                             |                |                    | Salva   | Indietro  |        |  |           |

Figura 53 Posizione contributiva INAIL

### **INPS**

• Click su <u>INPS – matricola /PCI sede competente:</u> (fig. 45)

Viene visualizzata la pagina per l'inserimento della <u>matricola Azienda</u>, nel caso in cui ad Altri Dati Quadro C sia stato selezionato tipo impresa: <u>Impresa</u> (fig. 54)

Viene visualizzata la pagina per l'inserimento della <u>posizione assicurativa</u>, nel caso in cui ad Altri Dati Quadro C sia stato selezionato tipo impresa: <u>Lavoratore autonomo</u> (fig. 54)

- Inserire i dati e selezionare la sede INPS
- Click su Salva

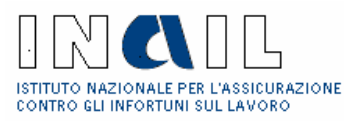

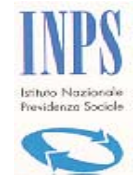

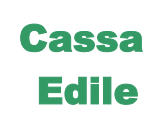

| Acquisizioni matr                             | icola azienda INPS                   |
|-----------------------------------------------|--------------------------------------|
| Codice Fiscale Impresa Esecutrice 05162381007 |                                      |
| Matricola azienda                             | Sede Inps -                          |
| Salva                                         | Indietro                             |
|                                               |                                      |
|                                               |                                      |
| Posizioni contributive individuali titolare   | / soci imprese artigiane individuali |
| Posizione Assicurativa                        | Sede Inps                            |
| Salva                                         | Indietro                             |
|                                               |                                      |

Figura 54 Posizione contributiva INPS

### **CASSA EDILE**

- Click su <u>CASSA EDILE Codice Cassa / Denominazione: CE Competente</u>
- Inserire il Codice impresa
- Click su **Ricerca in Archivio** e selezionare la CE
- Click su **Salva**

A compilazione completata del Quadro C procedere con l'Inoltro della richiesta (punto 3.3)

**Nota:** nel caso in cui la sede INPS o CE selezionate non siano abilitate all'utilizzo del Sistema Sportello Unico Previdenziale, e quindi possano lavorare la pratica stessa in modalità telematica, il messaggio di seguito riportato avvisa l'utente che la sede non è abilitata e con un click di conferma la pratica potrà essere cancellata (vedi fig. 55)

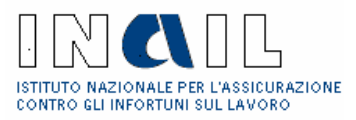

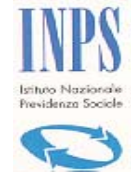

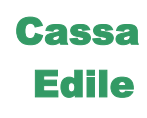

| ( | Microsof | it Internet Explorer 🛛 🔀                                                                                                    | Ì |
|---|----------|----------------------------------------------------------------------------------------------------|---|
|   | 2        | La sede di 2203 - CROTONE, non è al momento abilitata a trattare le richieste di Durc con questa procedura. Cliccare<br>su Ok per cancellare la pratica,Annulla per cambiare la sede. |   |
|   |          | OK Cancel                                                                                                    |   |

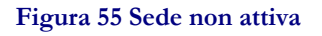

### 3.3 Inoltro richiesta

A compilazione completata dei Quadri A e B oppure del Quadro C si può procedere con l'inoltro della pratica :

- Click su Inoltra documento
- Click su **Stampa CIP** (se si vuole stampare il CIP), oppure procede come al punto seguente
- Click su **Continua** (fig. 56)

| Richiesta di regolarità contr                        | ibutiva                           | pe                  | r stipula contratto di appalto di lavori pubblici                                                                                         |  |  |  |
|------------------------------------------------------|-----------------------------------|---------------------|----------------------------------------------------------------------------------------------------|--|--|--|
| Protocollo documento n.                              | 30                                | del                 | 25/11/2004                                                                                                    |  |  |  |
| Codice identificativo pratica (C.I.P.) 2004000008008 |                                   |                     |                                                                                                    |  |  |  |
| La ric<br>Il Documento Unico di Rego<br>il ser       | hiesta (<br>olarità C<br>vizio po | èst<br>Conf<br>Ista | tata inoltrata con successo.<br>tributiva sarà consegnato o recapitato attraverso<br>le dall'Inail Sede di AVERSA<br><u>Stampa C.I.P.</u> |  |  |  |
|                                                      |                                   |                     | Continua                                                                                                    |  |  |  |

Figura 56 Stampa CIP

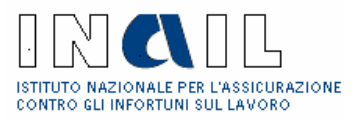

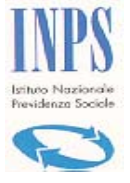

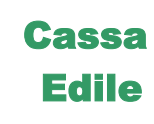

|                                                               |                           |     | Spett.le      | SPARACO COSTRUZIONI SNC |
|---------------------------------------------------------------|---------------------------|-----|---------------|-------------------------|
|                                                               |                           |     |               | VIA S. LUCA, 9          |
|                                                               |                           |     |               | 81031 Aversa (CE)       |
| Protocollo documento n.                                       | 30                        | del | 25/11/2004    |                         |
| Riferimento                                                   | 10031979                  | del | 19/11/2004    |                         |
| Codice identificativo pratica<br>(da citare sempre nella corr | a (C.I.P.)<br>ispondenza) |     | 2004000008008 |                         |

#### OGGETTO: Richiesta di regolarità contributiva per stipula contratto di appalto di lavori pubblici

A seguito della presentazione, in data 25/11/2004 della comunicazione di cui all'oggetto si attribuisce il **codice** identificativo pratica, sopra emarginato:

#### appaltatore

| Denominazione/ragione sociale                |      |                             | SPAR                  | SPARACO COSTRUZIONI SNC  |           |                   |               |            |  |
|----------------------------------------------|------|-----------------------------|-----------------------|--------------------------|-----------|-------------------|---------------|------------|--|
| Sede legale                                  |      | /IA S. LUCA, 9 81031 Aversa |                       |                          |           |                   |               |            |  |
| Sede Operativa                               |      | VIA ROMA 1                  | /IA ROMA 1 00144 Roma |                          |           |                   |               |            |  |
| Codice Fiscale                               |      | 02317420616                 | 02317420616           |                          |           | E-mail            |               |            |  |
| Codice ditta                                 |      | 4512265                     |                       |                          |           | Matricola azienda |               | 3017339282 |  |
| per il cantiere                              |      |                             |                       |                          |           |                   |               |            |  |
| denominazione                                |      |                             | CAN                   | CANTIERE STADIO COMUNALE |           |                   |               |            |  |
| indirizzo                                    |      | VIA DELLO S                 | PORT 0                | 0030 (                   | Gena      | zzano             |               |            |  |
| appalto                                      |      |                             |                       |                          |           |                   |               |            |  |
| Protocollo n.                                | 1003 | 1979                        | 1979 del 19           |                          |           | 11/2004           | Gara d'appalt | on.        |  |
| committente                                  |      |                             |                       |                          |           |                   |               |            |  |
| Denominazione/Ragione Sociale COMUNE DI GENA |      |                             |                       | GENAZ                    | ZANO UFFI | ICIO TECNICO      |               |            |  |
| Sede Legale PIAZZA S. MARIA                  |      |                             |                       | RIA                      | 4 00030 G | enazzano          |               |            |  |
|                                              |      |                             |                       |                          |           |                   |               |            |  |

Il codice identificativo pratica (C.I.P.)dev'essere utilizzato nelle successive comunicazioni allo Sportello Unico

| MODENA | lì 25/11/2004 |
|--------|---------------|

| Per INPS-INAIL-CASSA EDILE                       |
|--------------------------------------------------|
| L'istruttore dello Sportello Unico Previdenziale |
| della sede Inail di MODENA                       |

Figura 57 Stampa del CIP

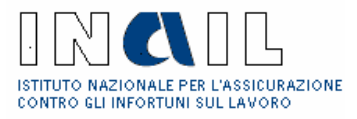

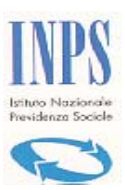

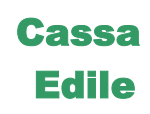

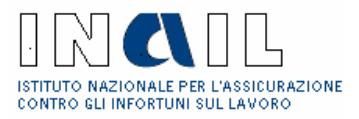

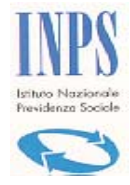

## Cassa Edile

## 4 Gestione Utente

## 4.1 Modifica dati Utente

La modifica dei Dati Utente deve essere effettuata sul portale Punto Cliente Inail..

Al click su Gestione Utente →Modifica Dati Utente all'Intermediario viene visualizzato il seguente messaggio:

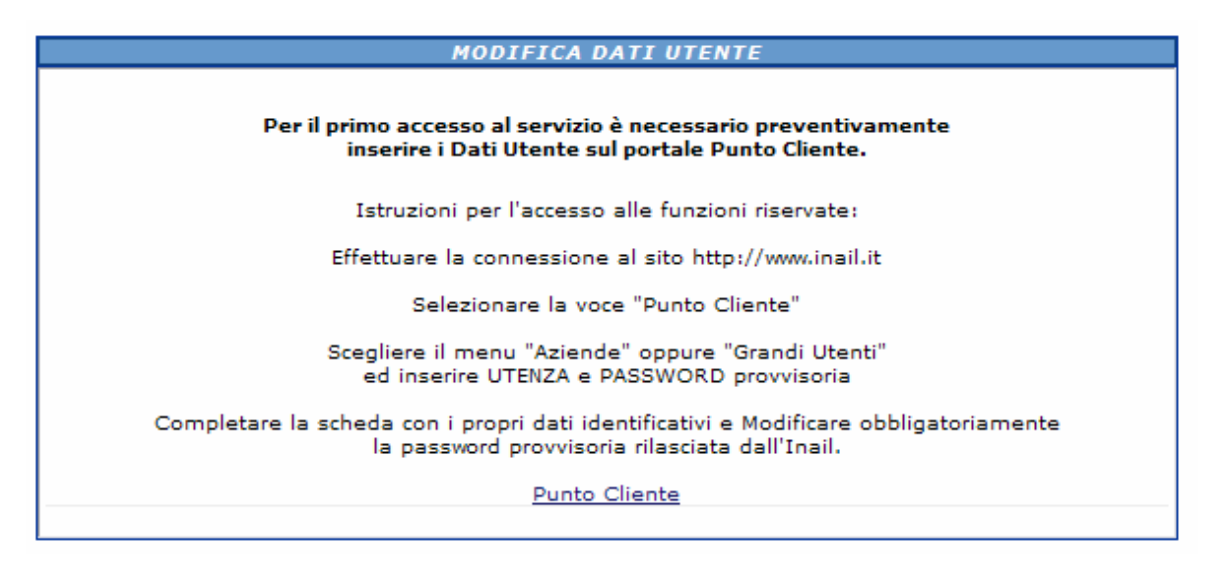

#### Figura 58 Modifica Dati Utente

### 4.2 Modifica Password

La modifica della password deve essere effettuata sul portale Punto Cliente Inail..

Al click su **Gestione Utente** →**Modifica** all'Intermediario viene visualizzato il seguente messaggio:

MODIFICA PASSWORD

La funzionalità di modifica password può essere attivata esclusivamente da Punto Cliente

#### Figura 59 Modifica password

Documento: Manuale Intermediario Versione: 01

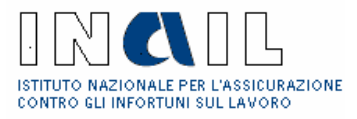

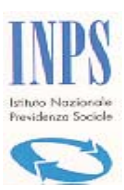

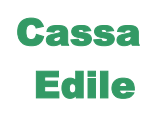

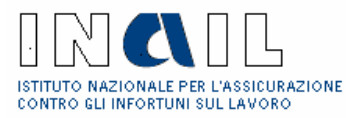

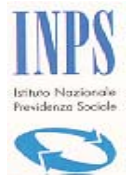

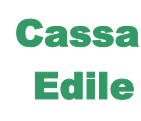

## 5 Stati della richiesta

Sono di seguito elencati in tabella gli stati della richiesta e la relativa descrizione

| Stato                 | Descrizione                                                   |
|-----------------------|---------------------------------------------------------------|
| Richiesta             | La richiesta è stata acquisita parzialmente (dati             |
| incompleta            | minimi)                                                       |
| Richiesta             | La richiesta è stata acquisita completamente ed è             |
| inviata a istruttoria | disponibile per l'istruttoria da parte tutti gli Enti         |
|                       | interessati. (CIP/Prot./DATA Prot. Emessi)                    |
| Richiesta             | La richiesta è stata presa in carico per l'istruttoria        |
| in istruttoria        | da parte degli Enti interessati (almeno uno).                 |
| Richiesta inviata     | L'istruttoria è stata completata da parte di tutti gli        |
| a validazione         | Enti interessati.                                             |
| Richiesta             | La richiesta è stata presa in carico per la                   |
| in validazione        | validazione da parte degli Enti interessati (almeno<br>uno).  |
| Richiesta             | La richiesta è stata validata da tutti gli Enti               |
| validata              | interessati ed è pronta la stampa del DURC.                   |
| DURC emesso           | Il DURC è stato emesso.                                       |
| Richiesta             | La richiesta è stata sospesa per accertamenti.                |
| sospesa               | N.B. per questo stato è in corso l'analisi                    |
|                       | amministrativa per il calcolo dei tempi di                    |
|                       | riattivazione (silenzio assenso).                             |
| Richiesta             | La richiesta è stata annullata. Rimane traccia negli          |
| annullata             | archivi, ma l'iter non prosegue. NB. Attualmente non gestito. |

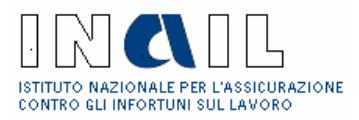

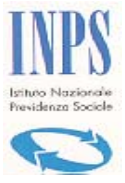

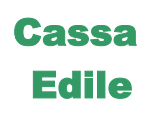

# 6 Acronimi

| Acronimo | Descrizione                                |
|----------|--------------------------------------------|
| DURC     | Documento Unico di regolarità Contributiva |
| DNL      | Denuncia di Nuovo Lavoro                   |
| CE       | Cassa Edile                                |
| SOA      | Società Organismo Attestazione             |
| SA       | Stazione Appaltante                        |
| CIP      | Codice identificativo Pratica              |